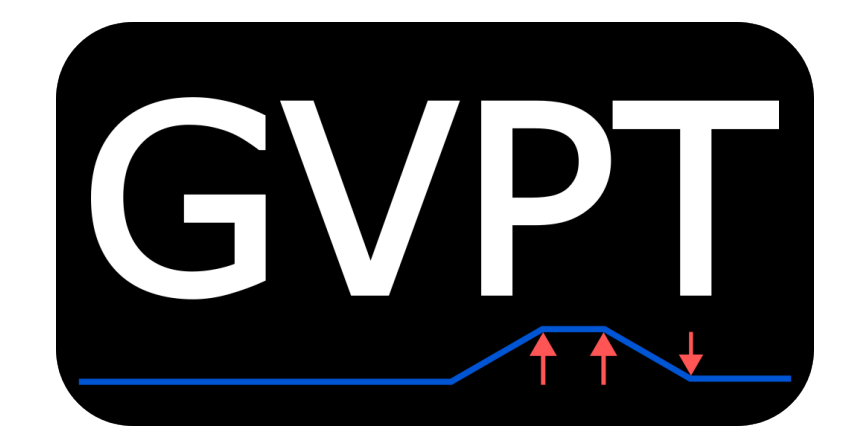

# **GVPT Technical User Guide**

Version 1.0.0

Hyunjin Cho<sup>1</sup>

February 8, 2025

<sup>1</sup>hcho9@uiowa.edu

## Contents

| 1 | Dow | nloadii  | ng GVPT                                             | 3  |
|---|-----|----------|-----------------------------------------------------|----|
|   | 1.1 | Execu    | table (.exe) File                                   | 4  |
|   |     | 1.1.1    | Download                                            | 4  |
|   |     | 1.1.2    | Extract                                             | 5  |
|   |     | 1.1.3    | Run UlowaVoicePitchTrackingV2.exe                   | 6  |
|   | 1.2 | C# Co    | debase on Visual Studio                             | 7  |
|   |     | 1.2.1    | Install Visual Studio                               | 7  |
|   |     | 1.2.2    | Download and Run Visual Studio Solution (.sln) File | 8  |
|   |     | 1.2.3    | Setup Build Configuration                           | 9  |
|   |     | 1.2.4    | Run Through Visual Studio                           | 9  |
|   |     | 1.2.5    | Distribute Modified Executable Files                | 10 |
| 2 | GVF | PT Soft  | ware User Interface                                 | 11 |
|   | 2.1 | Procto   | or Console                                          | 11 |
|   |     | 2.1.1    | TTL Console                                         | 11 |
|   |     | 2.1.2    | Recording Control Panel                             | 12 |
|   |     | 2.1.3    | Recording Parameters                                | 13 |
|   |     | 2.1.4    | Experiment Parameters                               | 14 |
|   |     | 2.1.5    | Task Control                                        | 15 |
|   | 2.2 | Subje    | ct Screen                                           | 16 |
|   |     | 2.2.1    | Overview                                            | 16 |
|   |     | 2.2.2    | During Tasks                                        | 17 |
|   |     | 2.2.3    | Guidance Prompts - Dense Arrows                     | 18 |
|   |     | 2.2.4    | Guidance Prompts - Sparse Arrows                    | 18 |
| 3 | Exp | eriment  | t Setup                                             | 19 |
|   | 3.1 | The Si   | implest Setup                                       | 19 |
|   | 3.2 | The Si   | implest Use Case                                    | 20 |
|   | 3.3 | Playba   | ack                                                 | 21 |
|   | 3.4 | Rando    | omizing Playback Delays                             | 22 |
|   | 3.5 | Audio    | Interfaces                                          | 23 |
|   | 3.6 | Real-t   | ime Playback                                        | 24 |
| 4 | Out | out File | S                                                   | 25 |
|   | 4.1 | Outpu    | It File Location                                    | 26 |
|   | 4.2 | Overv    | iew                                                 | 27 |
|   | 4.3 | Audio    | file                                                | 28 |

| 7 | Ack  | nowledgement           |       | 36 |
|---|------|------------------------|-------|----|
| 6 | Upd  | late History           |       | 35 |
|   | 5.4  | Manual Audio Switch    | <br>  | 34 |
|   | 5.3  | Automatic Audio Switch | <br>  | 34 |
|   | 5.2  | Audio Pre-Amp          | <br>  | 34 |
|   | 5.1  | USB2TTL module         | <br>  | 34 |
| 5 | Peri | ipherals               |       | 34 |
|   | 4.7  | Target Pitch           | <br>  | 33 |
|   | 4.6  | Pitch Target Contour   | <br>  | 32 |
|   | 4.5  | Detected Pitch         | <br>• | 31 |
|   | 4.4  | Event Logs             | <br>  | 29 |

## 1 Downloading GVPT

You can download and use GVPT in two ways:

- Download the compressed Windows executable files (.exe), which do not require installation.
- Download the C# codebase and run it through Visual Studio. Note: Visual Studio Code is a different IDE.

The download links can be found here on our GVPT webpage.

We welcome inquiries about GVPT, but we are unlikely to answer questions related to C# programming, Windows Presentation Foundation, or how to use Visual Studio.

### 1.1 Executable (.exe) File

#### 1.1.1 Download

You can find the download link to the executable files on our webpage.

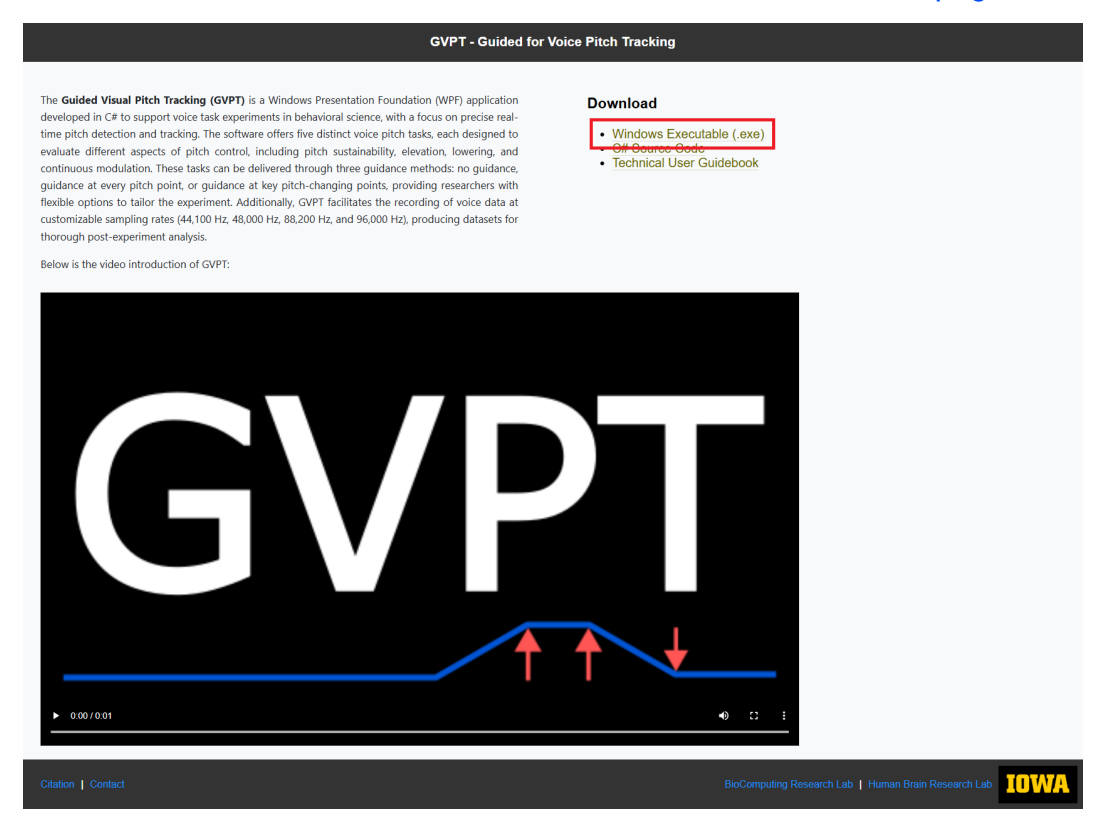

#### 1.1.2 Extract

Right-click the downloaded zip file and choose "Extract All" (or use any compression software to decompress the files).

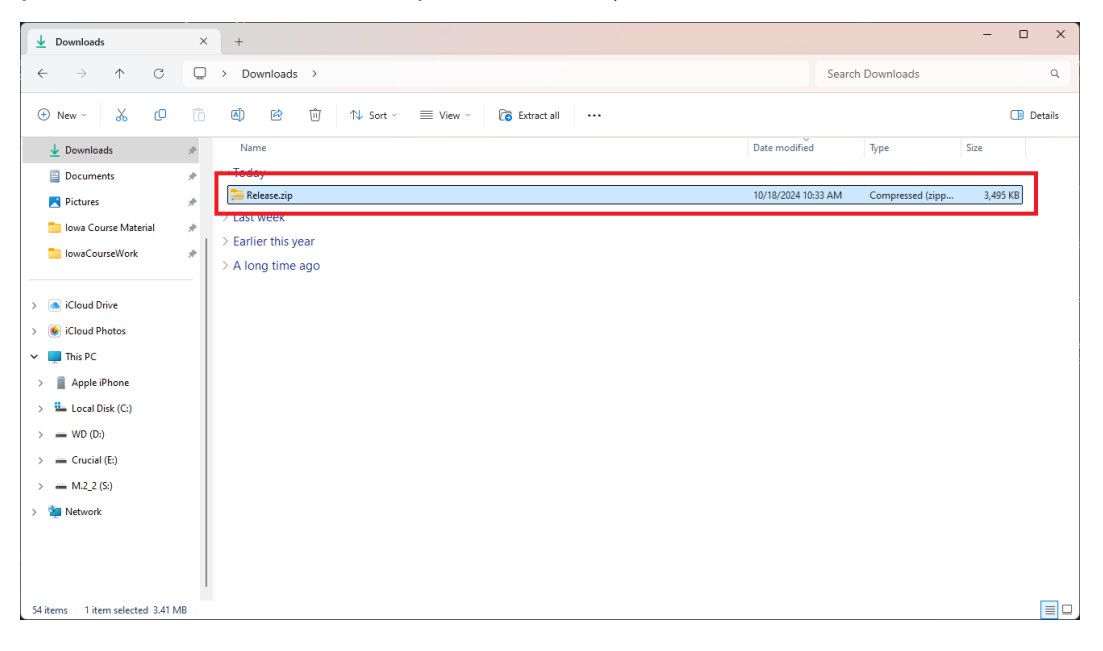

#### 1.1.3 Run UlowaVoicePitchTrackingV2.exe

Double-click the UlowaVoicePitchTrackingV2.exe file, and the application will launch.

| a Release                                          | ×   | +                                     |                     |                    |          |                | - 0 >     | : |
|----------------------------------------------------|-----|---------------------------------------|---------------------|--------------------|----------|----------------|-----------|---|
| $\leftarrow \rightarrow \land \Box$                | Q   | > Downloads > Release > Relea         | ise >               |                    |          | Search Release | ٩         |   |
| 🕀 New 🖌 🛛 🗘                                        | Ĩ   | ▲ ▲ ▲ ▲ ▲ ▲ ▲ ▲ ▲ ▲ ▲ ▲ ▲ ▲ ▲ ▲ ▲ ▲ ▲ | ≣ View ~            |                    |          |                | 📑 Details |   |
| A Home                                             |     | Name                                  | Date modified       | Туре               | Size     |                |           |   |
| College                                            |     | ~ Today                               |                     |                    |          |                |           |   |
|                                                    |     | 🔁 Libs                                | 10/18/2024 11:04 AM | File folder        |          |                |           |   |
| > Sin - University of Iowa                         |     | audioFiles                            | 10/18/2024 11:04 AM | File folder        |          |                |           |   |
|                                                    | - 1 | ✓ Earlier this year                   |                     |                    |          |                |           |   |
| 🛄 Desktop                                          | *   | Infrastructure.dll                    | 7/26/2024 10:53 AM  | Application exten  | 7 KB     |                |           |   |
| 🚽 Downloads                                        | *   | Infrastructure.pdb                    | 7/26/2024 10:53 AM  | Program Debug D    | 40 KB    |                |           | 1 |
| Documents                                          | *   | UlowaVoicePitchTrackingV2.exe         | 7/26/2024 10:53 AM  | Application        | 17 KB    |                |           |   |
| Pictures                                           | *   | UlowaVoicePitchTrackingV2.pdb         | 7/26/2024 10:53 AM  | Program Debug D    | 60 KB    |                |           |   |
| Iowa Course Material                               |     | MoreLinq.dll                          | 7/6/2024 11:42 AM   | Application exten  | 318 KB   |                |           |   |
|                                                    |     | MoreLinq.pdb                          | 7/6/2024 11:42 AM   | Program Debug D    | 86 KB    |                |           |   |
|                                                    |     | MoreLing.xml                          | 7/6/2024 11:42 AM   | XML Source File    | 816 KB   |                |           |   |
|                                                    | - 1 | UlowaVoicePitchTrackingV2.exe.config  | 6/16/2024 7:17 PM   | Configuration Sou  | 1 KB     |                |           |   |
| > 🦲 iCloud Drive                                   |     | ReactiveProperty.dll                  | 2/27/2024 6:54 PM   | Application exten  | 125 KB   |                |           |   |
| > 🜸 iCloud Photos                                  |     | ReactiveProperty.xml                  | 2/27/2024 6:54 PM   | XML Source File    | 125 KB   |                |           |   |
| 🗸 🛄 This PC                                        |     | ReactiveProperty.Core.dll             | 2/27/2024 6:54 PM   | Application exten  | 65 KB    |                |           |   |
| > 📔 Apple iPhone                                   |     | ReactiveProperty.Core.xml             | 2/27/2024 6:54 PM   | XML Source File    | 69 KB    |                |           |   |
| Local Disk (C:)                                    |     | $\sim$ A long time ago                |                     |                    |          |                |           |   |
| WD (D)                                             |     | 🖻 NLog.dll                            | 10/15/2023 11:37 AM | Application exten  | 922 KB   |                |           |   |
| > 🛋 WD (D:)                                        |     | NLog.xml                              | 10/15/2023 11:37 AM | XML Source File    | 1,573 KB |                |           |   |
| <ul> <li>Crucial (E:)</li> <li>64 items</li> </ul> |     | 🗈 MAudia Azia dii                     | 0747002 2-40 DM     | Application actors | DA ND    |                |           |   |

#### 1.2 C# Codebase on Visual Studio

#### 1.2.1 Install Visual Studio

Download and install Visual Studio from the official Microsoft website. The Community version is free. (Compatible with Visual Studio 2022, 2019, or 2017.)

| Ø (Nov 00/10) Marallitik × (00/1 caled tarreg (n Nov1 ×) House index in your by electric ×)             # Nove (10/1 ×)             # Nove (10/1 ×)             # Nove (1                                                                                                    |                                                                                                    | \$<br>ν – σ×<br>σ±φά∛₫≣ |
|----------------------------------------------------------------------------------------------------|----------------------------------------------------------------------------------------------------|-------------------------|
| Your AI coding partner for faster and smarter development           Henry our efficiency, Life Capital and Young Backs 2000 by the grownest and refactor code, developments.           University our efficiency and regarded and the state of the transmission of any encoded by the state of the transmission of the state of the state of                                                                                 |                                                                                                    |                         |
| Meet the Visua                                                                                                    | al Studio family                                                                                                    |                         |
| Visual Studio   4<br>The Studio Visual Studio   4<br>The Studio Visual Studio Visual A Studio Visual A Studio Visu | Construction Construction I and a Construction service of the service of the |                         |
| Community 2022<br>Professional 2022<br>Enterprise 2022                                                                                                    | Greenhaad Vasadi Studio Code v                                                                                                    | feedback d              |

During installation, select the ".NET desktop development" workload to ensure you can run GVPT from the C# codebase.

| /orkloads Individual components Language packs                                                                                                    | Installation locations                                                                                                    |                                                                                                    |
|----------------------------------------------------------------------------------------------------|----------------------------------------------------------------------------------------------------|----------------------------------------------------------------------------------------------------|
| During Concerning ASP.NET Core, ASP.NET,<br>HTML/JavaScript, and Containers including Docker supp                                                        | Adduct decomparison<br>and creating resources using .NET and .NET Framework                                                              | Installation details <ul> <li>Visual Studio core editor</li> <li>Python development</li> </ul>                                                              |
| Python development<br>Editing, debugging, interactive development and source<br>control for Python.                                                      | Node, is development<br>Build scalable network applications using Node, is, an<br>asynchronous event-driven JavaScript runtime.          | <ul> <li>NET Multi-platform App UI develop</li> <li>NET desktop development</li> <li>Desktop development with C++</li> <li>Individual components</li> </ul> |
| esktop & Mobile (5)                                                                                                    |                                                                                                    | ✓ Extensions                                                                                                    |
| NET Multi-platform App UI development<br>Build Android, JOS, Windows, and Mac apps from a single<br>codebase using C# with. NET MAUL                     | NET desktop development<br>Build WPF, Windows Forms, and console applications<br>using C#, Visual Basic, and F# with .NET and .NET frame | XANU Styler for Visual Studio 2022     XANU Styler for Visual Studio 2022     Single-project MSIX Packaging Tools for VS 2                                  |
| Desktop development with C++         V           Build modern C++ apps for Windows using tools of your choice, including MSVC, Clang, CMake, or MSBuild. | Universal Windows Platform development<br>Create applications for the Universal Windows Platform<br>with C#, VB, or optionally C++.      |                                                                                                    |
| cation<br>Program Files\Microsoft Visual Studio\2022\Community                                                                                           |                                                                                                    | Bemove out-of-support components                                                                                                    |
| continuina, you agree to the license for the Visual Studio edition you selected                                                                          | . We also offer the ability to download other software with Visual                                                                       | Total space required                                                                                                    |
| udio. This software is licensed separately, as set out in the <u>3rd Party Notices</u> or                                                                | in its accompanying license. By continuing, you also agree to those                                                                      | Install while downloading                                                                                                    |

#### 1.2.2 Download and Run Visual Studio Solution (.sln) File

You can download the C# codebase from our GVPT webpage.

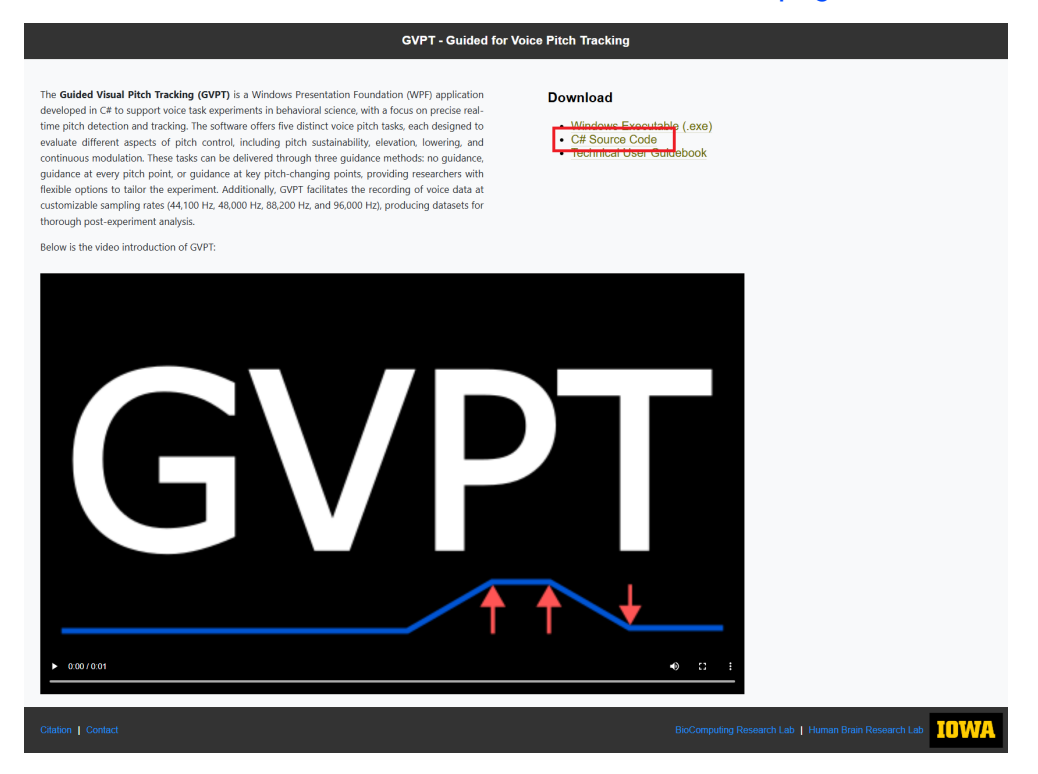

After extracting the zip file, locate UlowaVoicePitchTrackingV2.sln. Doubleclick the solution file to open it in Visual Studio.

| UlowaVoicePitchTrackingV2                                                                                                    | × +                             |                        |                    |      | -                                |       | ×     |
|----------------------------------------------------------------------------------------------------|---------------------------------|------------------------|--------------------|------|----------------------------------|-------|-------|
| $\leftarrow$ $\rightarrow$ $\wedge$ C                                                                                                    | 🗋 > Desktop > UlowaPitchTrackir | ng > UlowaVoicePitchTr | ackingV2 >         |      | Search UlowaVoicePitchTrackingVa | 2     | ۹     |
| ⊕ New ~ 🔏 🖓                                                                                                    | ື 🗐 🖻 🗊 🕄 Sort ∽                | $\equiv$ View $\cdot$  |                    |      |                                  | 🕕 Det | tails |
|                                                                                                    | Name                            | Date modified          | Туре               | Size |                                  |       |       |
| 🛄 Desktop 🌧                                                                                                    | .vs                             | 5/19/2024 9:57 PM      | File folder        |      |                                  |       |       |
| ↓ Downloads *                                                                                                    | Infrastructure                  | 6/19/2024 5:25 PM      | File folder        |      |                                  |       |       |
| Documente 🌲                                                                                                    | LoggingService                  | 6/23/2024 4:46 PM      | File folder        |      |                                  |       |       |
| Under the second second | packages                        | 7/17/2024 4:57 PM      | File folder        |      |                                  |       |       |
| Pictures 📌                                                                                                    | PatientViewModule               | 6/16/2024 7:17 PM      | File folder        |      |                                  |       |       |
| 📒 Iowa Course Material 🏾 📌                                                                                                    | ProctorViewModule               | 9/11/2024 1:26 AM      | File folder        |      |                                  |       |       |
| 늘 IowaCourseWork 🏾 🖈                                                                                                    | RecordingService                | 7/17/2024 4:57 PM      | File folder        |      |                                  |       |       |
|                                                                                                    | TTLService                      | 9/11/2024 12:42 AM     | File folder        |      |                                  |       |       |
| > 🦲 iCloud Drive                                                                                                    | UlowaVoicePitchTrackingV2       | 9/11/2024 1:26 AM      | File folder        |      |                                  |       |       |
| > 🜸 iCloud Photos                                                                                                    | YinPitchDetectionService        | 9/11/2024 12:42 AM     | File folder        |      |                                  |       |       |
| ✓                                                                                                    | 🖓 UlowaVoicePitchTrackingV2.sIn | 9/11/2024 12:42 AM     | Visual Studio Solu | 9 KB |                                  |       |       |
| Annle iPhone                                                                                                    |                                 |                        |                    |      |                                  |       |       |
|                                                                                                    |                                 |                        |                    |      |                                  |       |       |
| > 🖴 Local Disk (C:)                                                                                                    |                                 |                        |                    |      |                                  |       |       |
| > - WD (D:)                                                                                                    |                                 |                        |                    |      |                                  |       |       |
| > — Crucial (E:)                                                                                                    |                                 |                        |                    |      |                                  |       |       |
| > = M.2_2 (S:)                                                                                                    |                                 |                        |                    |      |                                  |       |       |
| > 🐲 Network                                                                                                    | 1                               |                        |                    |      |                                  |       |       |
|                                                                                                    |                                 |                        |                    |      |                                  |       |       |
| 11 items                                                                                                    |                                 |                        |                    |      |                                  | [     |       |

#### 1.2.3 Setup Build Configuration

Once Visual Studio is open, change the build configuration to **x64**.

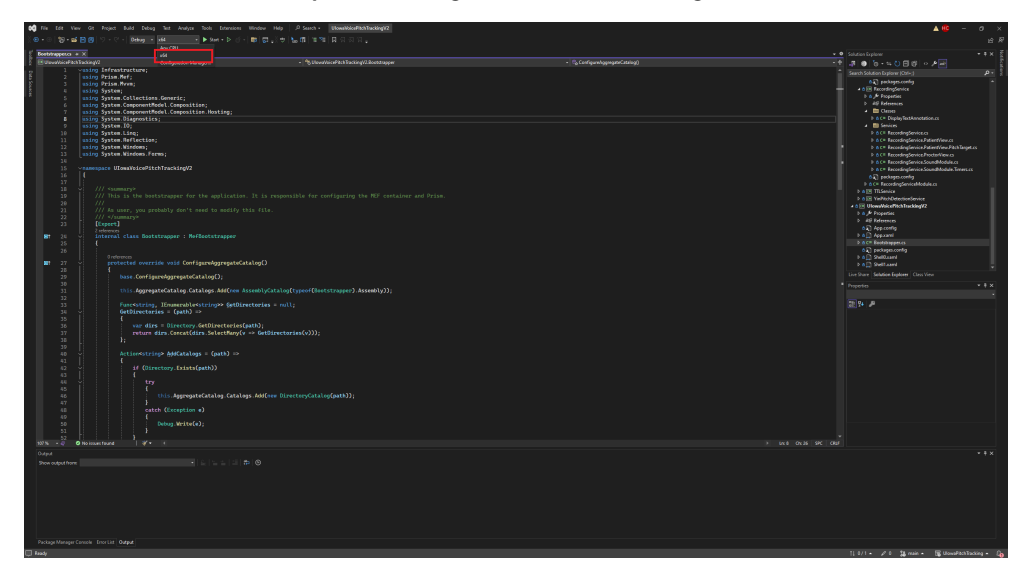

#### 1.2.4 Run Through Visual Studio

To run the GVPT application, press **F5** for debug mode or **Ctrl + F5** for release mode. You can also use the play buttons at the top of the window (hover over them for descriptions of each button).

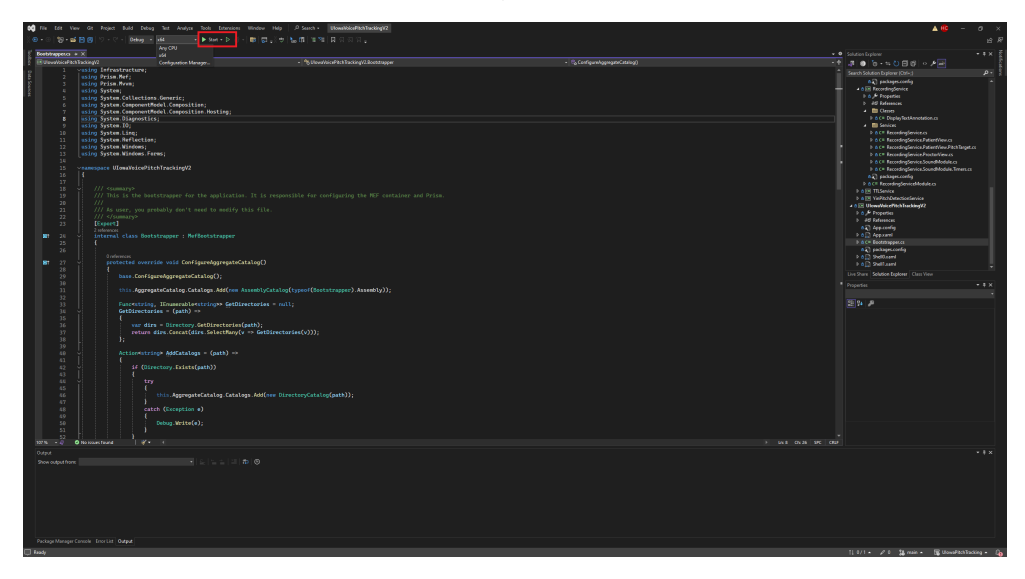

#### 1.2.5 Distribute Modified Executable Files

To distribute a modified version of GVPT built in Visual Studio, navigate to the Solution Directory (where UlowaVoicePitchTrackingV2.sln is located), then go to:

(SolutionDirectory)/UIowaVoicePitchTrackingV2/bin/x64/(Debug or Release folder - depending on your build settings)

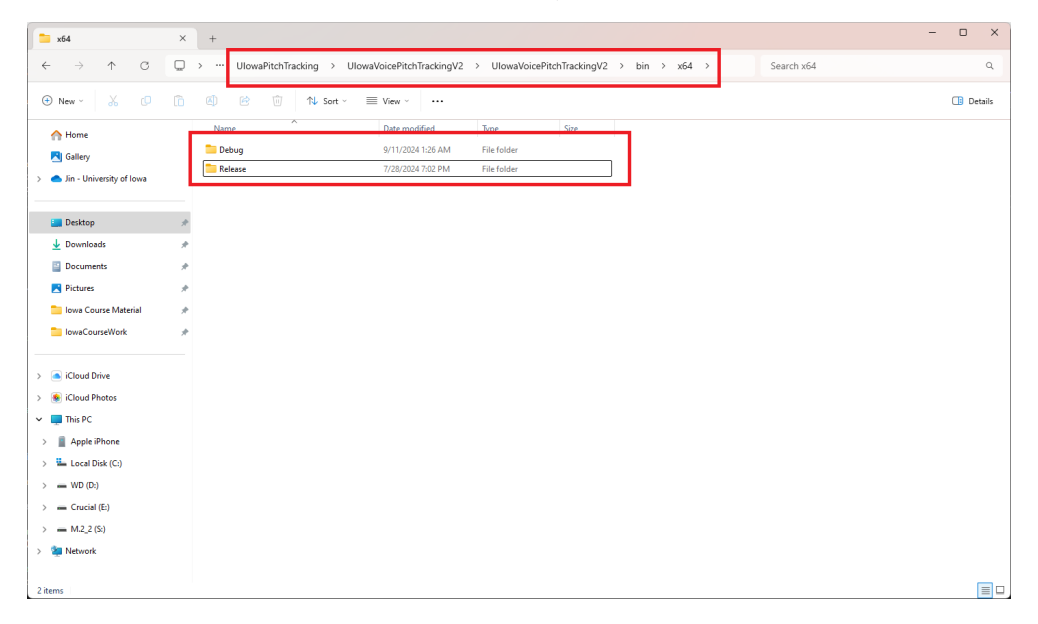

## 2 GVPT Software User Interface

GVPT launches with two windows: one for the proctor to set up the experiment and another for interacting with the subject. In this section, we cover how to work with each window and what files are generated for post-experiment data processing.

### 2.1 Proctor Console

#### 2.1.1 TTL Console

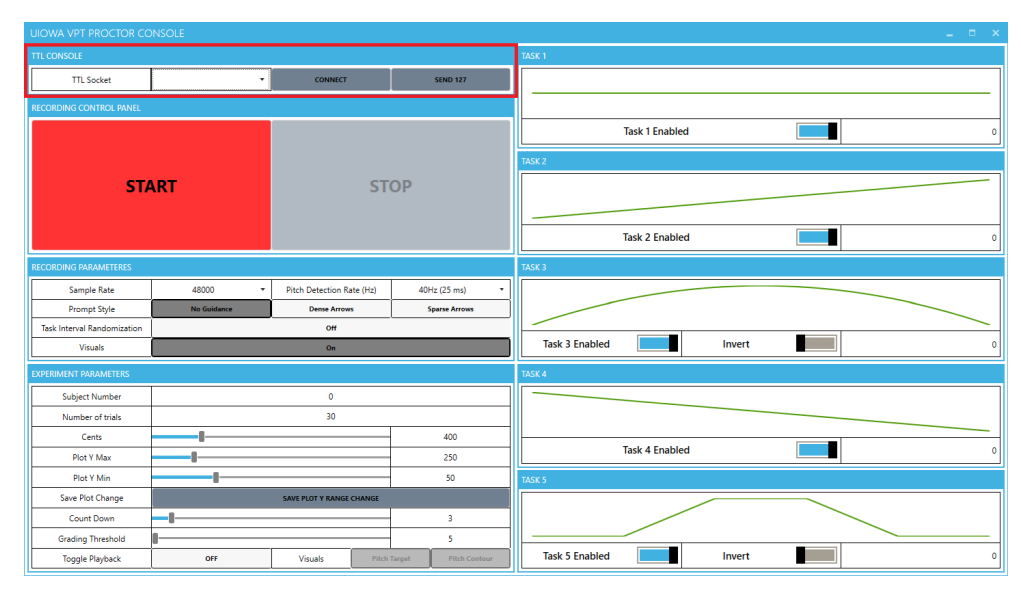

The TTL Console is used to establish a TTL connection with another system (we use the NeuraLynx system to log our experiment as a backup). By using a USB2TTL8 Adapter, you can send a byte (from 1 to 255–0 is discarded by the adapter) from GVPT to the NeuraLynx system, timestamping the recording with a latency of under 1 millisecond.

The details about connecting the adapter are explained in the Peripherals section.

Send 127 button is provided for connection check.

## 2.1.2 Recording Control Panel

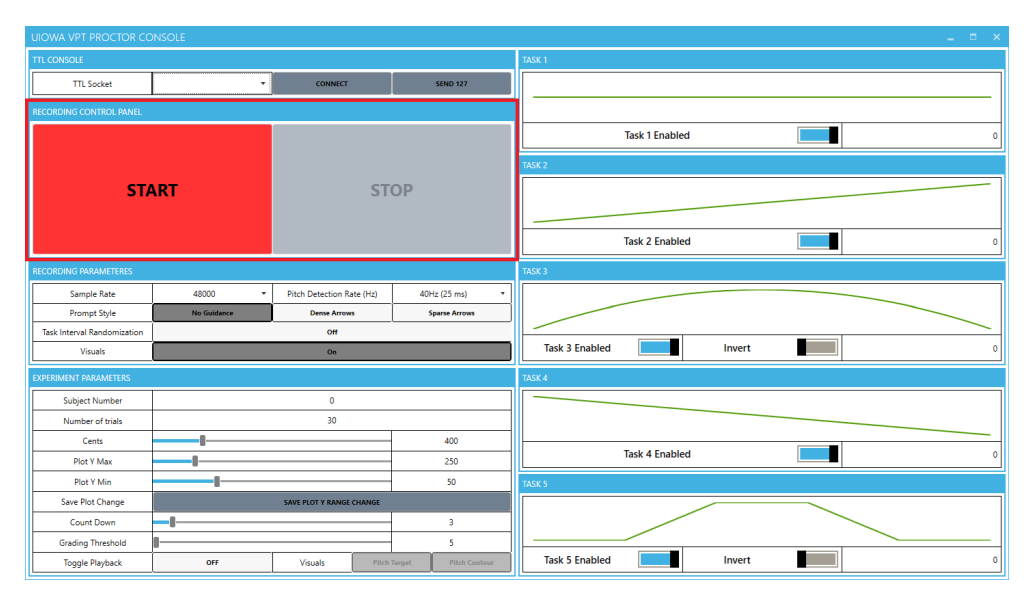

The Recording Panel contains the start and stop buttons for the experiment recording.

#### 2.1.3 Recording Parameters

| UIOWA VPT PROCTOR CO        | NSOLE       |                           |                      | ×                       |
|-----------------------------|-------------|---------------------------|----------------------|-------------------------|
| TTL CONSOLE                 |             |                           |                      | TASK 1                  |
| TTL Socket                  | -           | CONNECT                   | SEND 127             |                         |
| RECORDING CONTROL PANEL     |             | -                         |                      |                         |
|                             |             |                           |                      | Task 1 Enabled 0        |
|                             |             |                           |                      | TASK 2                  |
| STA                         | RT          | ST                        | OP                   |                         |
|                             |             |                           |                      |                         |
|                             |             |                           |                      | Tack 2 Eaphied          |
|                             |             |                           |                      |                         |
| RECORDING PARAMETERES       |             |                           |                      | TASK 3                  |
| Sample Rate                 | 48000 -     | Pitch Detection Rate (Hz) | 40Hz (25 ms) *       |                         |
| Prompt Style                | No Guidance | Dense Arrows              | Sparse Arrows        |                         |
| Task Interval Randomization |             | off                       |                      |                         |
| Visuals                     |             | On                        |                      | Task 3 Enabled Invert 0 |
| EXPERIMENT PARAMETERS       |             |                           |                      | TASK 4                  |
| Subject Number              |             | 0                         |                      |                         |
| Number of trials            |             | 30                        |                      |                         |
| Cents                       | 1           |                           | 400                  |                         |
| Plot Y Max                  |             |                           | 250                  | Task 4 Enabled 0        |
| Plot Y Min                  |             |                           | 50                   | TASK 5                  |
| Save Plot Change            |             | SAVE PLOT Y RANGE CHANGE  |                      |                         |
| Count Down                  | -1          |                           | 3                    |                         |
| Grading Threshold           | I           |                           | 5                    |                         |
| Toggle Playback             | OFF         | Visuals Pitch             | Target Pitch Contour | Task 5 Enabled Invert 0 |

The Recording Parameters box includes controls for:

- Audio Sampling Rate (44.2 kHz, 48 kHz, 88.4 kHz, 96 kHz)
- Pitch Detection Rate (40Hz—once every 25ms, or 20Hz—once every 50ms)
- Prompt Style—configures the level of "guidance arrows" to indicate pitch deviation from the target. Refer to 2.2.3.
- Task Interval Randomization—randomly delays tasks by an additional 4–9 seconds. If the Playback option is enabled, it also randomizes the post-playback interval. Without randomization, tasks typically last 13–15 seconds, but with randomization, they can last around 30 seconds per task. Refer to 3.4
- Visual Toggle—turns visual elements (target line, grading thresholds, and detected pitch points) on or off. Countdown is still provided.

#### 2.1.4 Experiment Parameters

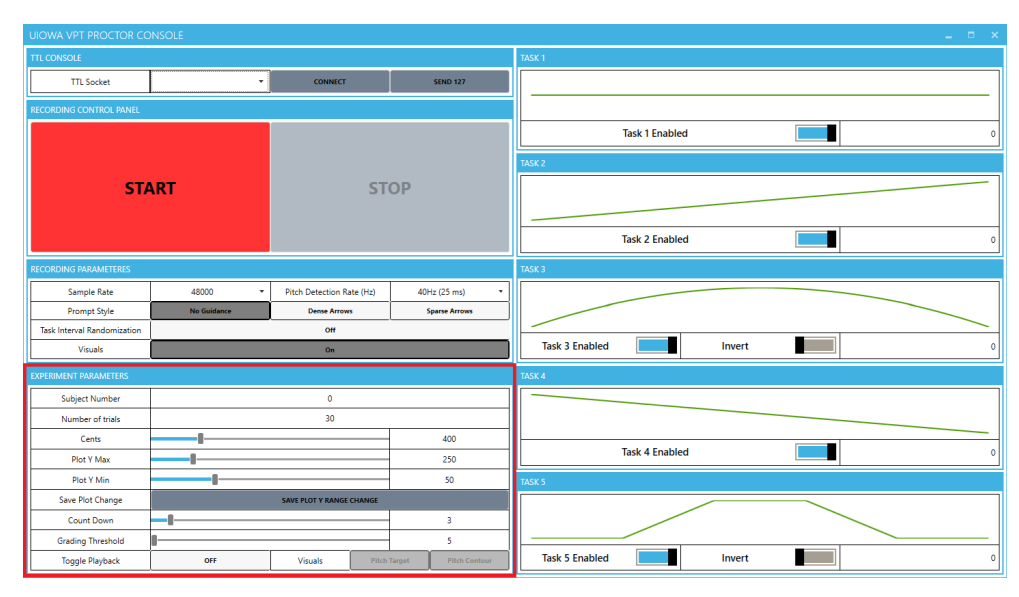

The Experiment Parameters box controls variables for the voice pitch tasks:

- Subject Number—organizes the data into folders. Note: The subject number cannot be 0.
- Number of Trials-specifies how many times tasks will be repeated.
- Cents—adjusts pitch changes by default to 400 cents (4 semitones), which can be modified by 100-cent (1 semitone) increments using the slider.
- Plot Y Max-sets the maximum value on the Y-axis of the subject view.
- Plot Y Min—sets the minimum value on the Y-axis of the subject view.
   Changes to both sliders take effect only after the button below is clicked.
- Save Plot Changes—saves any adjustments to the Y-axis sliders.
- Countdown-default countdown is 3 seconds, adjustable based on prompt speed.
- Grading Threshold—sets the acceptable deviation from the target pitch.
- Playback—enables playback of the subject's previous voice pitch task. The proctor may choose to play the playback without the visuals or display the pitch target and subject pitch contour.

#### 2.1.5 Task Control

| UIOWA VPT PROCTOR CO        | ONSOLE      |                           |                        | _ = ×                   |
|-----------------------------|-------------|---------------------------|------------------------|-------------------------|
| TTL CONSOLE                 |             |                           |                        | TASK 1                  |
| TTL Socket                  | -           | CONNECT                   | SEND 127               |                         |
| RECORDING CONTROL PANEL     |             |                           |                        |                         |
|                             |             |                           |                        | Task 1 Enabled 0        |
|                             |             |                           |                        | TASK 2                  |
| ST/                         | ART         | ST                        | ГОР                    |                         |
|                             |             |                           |                        | Task 2 Enabled          |
| RECORDING PARAMETERES       |             |                           |                        | TASK 3                  |
| Sample Rate                 | 48000 -     | Pitch Detection Rate (Hz) | 40Hz (25 ms) •         |                         |
| Prompt Style                | No Guidance | Dense Arrows              | Sparse Arrows          |                         |
| Task Interval Randomization |             | Off                       |                        |                         |
| Visuals                     |             | On                        |                        | Task 3 Enabled Invert 0 |
| EXPERIMENT PARAMETERS       |             |                           |                        | TASK 4                  |
| Subject Number              |             | 0                         |                        |                         |
| Number of trials            |             | 30                        |                        |                         |
| Cents                       |             |                           | 400                    |                         |
| Plot Y Max                  |             |                           | 250                    | Task 4 Enabled 0        |
| Plot Y Min                  |             |                           | 50                     | TASK 5                  |
| Save Plot Change            |             | SAVE PLOT Y RANGE CHANGE  |                        |                         |
| Count Down                  | -1          |                           | 3                      |                         |
| Grading Threshold           | I           |                           | 5                      |                         |
| Toggle Playback             | OFF         | Visuals Pite              | h Target Pitch Contour | Task 5 Enabled Invert 0 |

GVPT provides five pitch tasks:

- Task 1 (Flat Task)—the subject must maintain a steady base pitch.
- Task 2 (Up Task)—the subject must raise the pitch by the specified amount (set in the Experiment Parameters) within 1 second.
- Task 3 (Down-U Task)—the subject must raise and lower the pitch in a "down-U" shape, with the peak matching the value set in the Experiment Parameters, within 1 second up and 1 second down. The proctor has the option to invert this task to an up U contour.
- Task 4 (Down Task)—the subject must lower the pitch by the specified amount within 1 second.
- Task 5 (Plateau Task)—the subject must raise the pitch within 1 second, hold steady for 0.5 seconds, and then lower it back to the base pitch within 1 second. The proctor has the option to invert this task to a down-up contour.

Tasks can be added or dropped based on the subject's performance by clicking the corresponding buttons. The bottom-right corner of the screen shows how many times each task has been prompted during the current recording session.

### 2.2 Subject Screen

#### 2.2.1 Overview

The Subject's screen is designed to have the minimum distraction to suit its neuroscience research project origin and contains the only essential items that need to be presented to the subject.

- The Y axis is the pitch frequency
- The X axis represents time from 0 to 5.5 second which is the duration of the visual pitch tasks.

#### 2.2.2 During Tasks

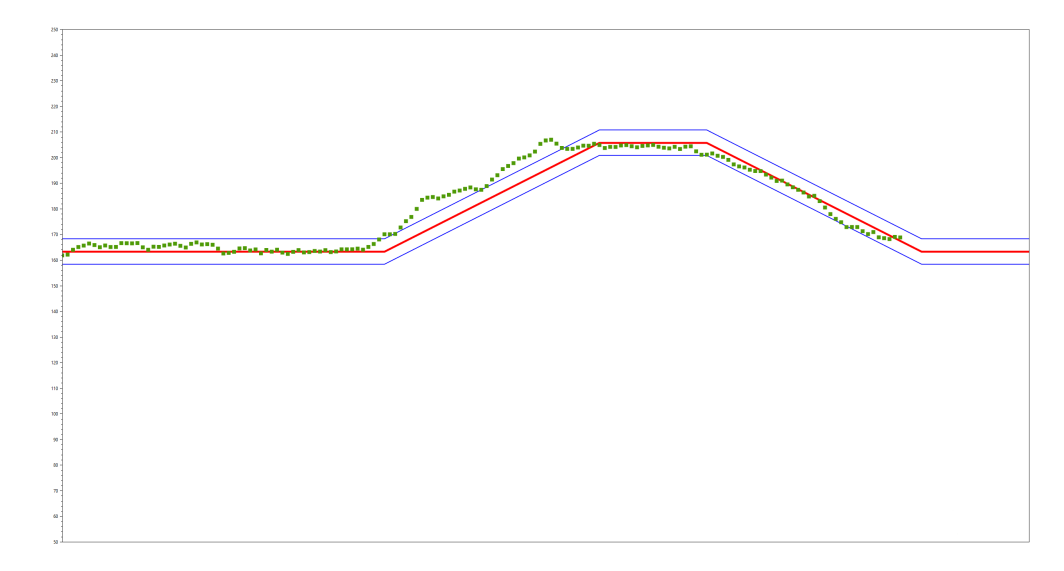

During tasks, the subject screen displays 3 items:

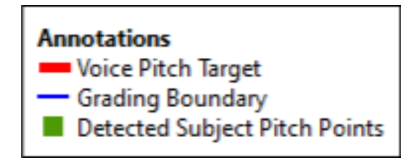

The red line is the voice pitch target that the subjects' should match, the blue lines represents the decision boundary for detected pitch points and the green squares represents the detected pitch of the subject.

2.2.3 Guidance Prompts - Dense Arrows

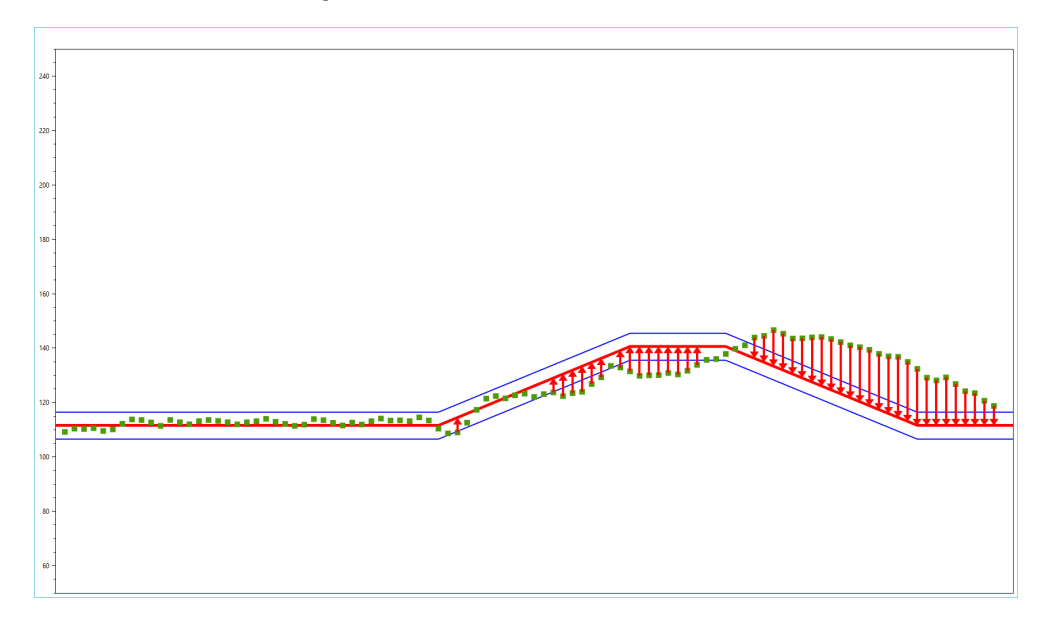

The 'Dense Arrow' guidance prompt will draw a red arrow from the pitch points that deviated from the grading boundary to the visual pitch target.

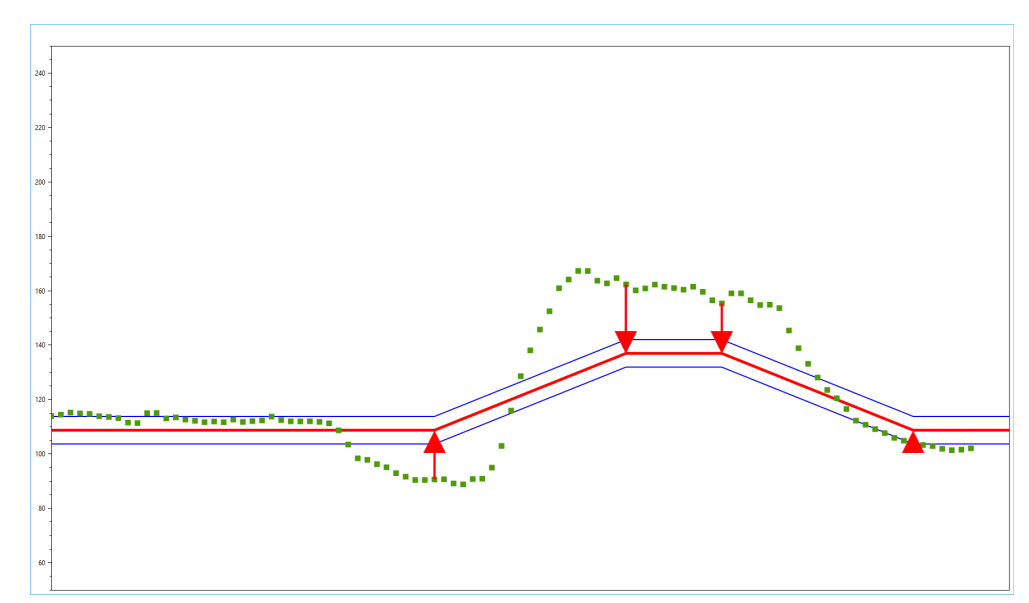

#### 2.2.4 Guidance Prompts - Sparse Arrows

The 'Sparse Arrow' guidance prompt only draws a red arrow if the subject pitch point is when the target is moving.

## 3 Experiment Setup

## 3.1 The Simplest Setup

The simplest setup is to connect a headset with microphone to the experiment PC.

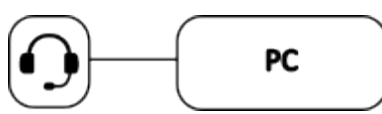

Please make sure that the sound channels are properly selected and volume adjusted in the Windows Settings.

| ← Settings                                                          |                                                                                 |                | - 0 ×              |
|---------------------------------------------------------------------|---------------------------------------------------------------------------------|----------------|--------------------|
|                                                                     | System > Sound                                                                  |                |                    |
|                                                                     | Output                                                                          |                |                    |
| Find a setting                                                      | Choose where to play sound<br>Apps might have their own settings                |                | Speakers 🗸         |
| System                                                              |                                                                                 |                |                    |
| 8 Bluetooth & devices                                               | Volume                                                                          | <b>c())</b> 50 | •                  |
| <ul> <li>Network &amp; internet</li> <li>Personalization</li> </ul> | Mono audio<br>Combine left and right audio channels into one                    |                | Off ●              |
| Apps                                                                | Input                                                                           |                |                    |
| <ul> <li>Accounts</li> <li>Time &amp; language</li> </ul>           | Choose a device for speaking or recording<br>Apps might have their own settings | Internal Digi  | tal Microphone 🛛 🗡 |
| <ul> <li>Gaming</li> <li>Accessibility</li> </ul>                   | Volume                                                                          | <b>Q</b> 50    | •——                |
| Privacy & security                                                  | Advanced                                                                        |                |                    |
| • Windows opulate                                                   | Troubleshoot common sound problems                                              | Output device: | s Input devices    |
|                                                                     | All sound devices     Turn devices on/off, troubleshoot, other options          |                | >                  |
|                                                                     | Volume mixer<br>                                                                |                | >                  |
|                                                                     | More sound settings                                                             |                | 2                  |

Even with the simplest settings, you can conduct use cases: 3.2, 3.3 and 3.4

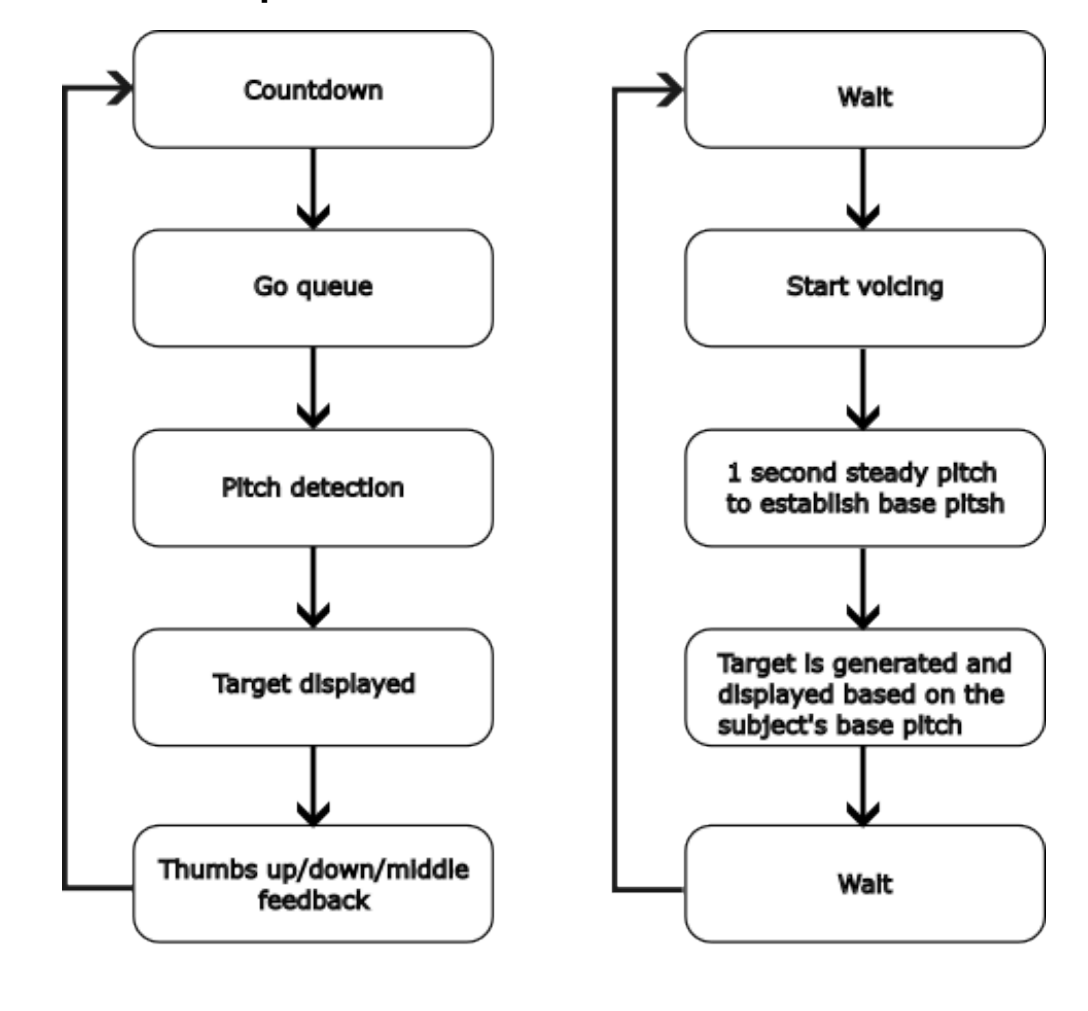

#### 3.2 The Simplest Use Case

Software Subject

This figure represents the simplest use case of the GVPT, which prompts voice pitch tasks in a loop.

#### 3.3 Playback

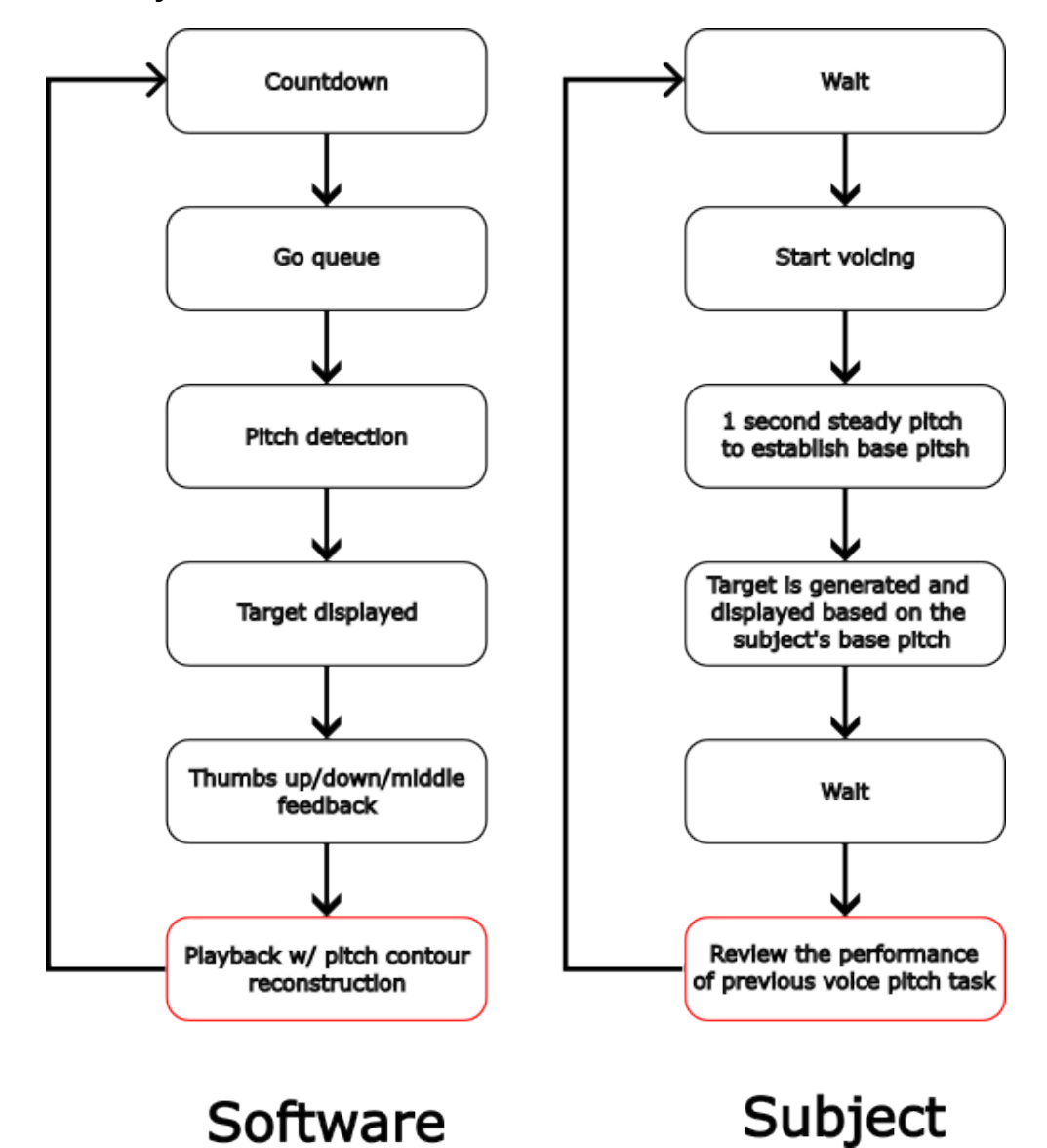

You can add playback after each task trial for the subject to assess their previous performance.

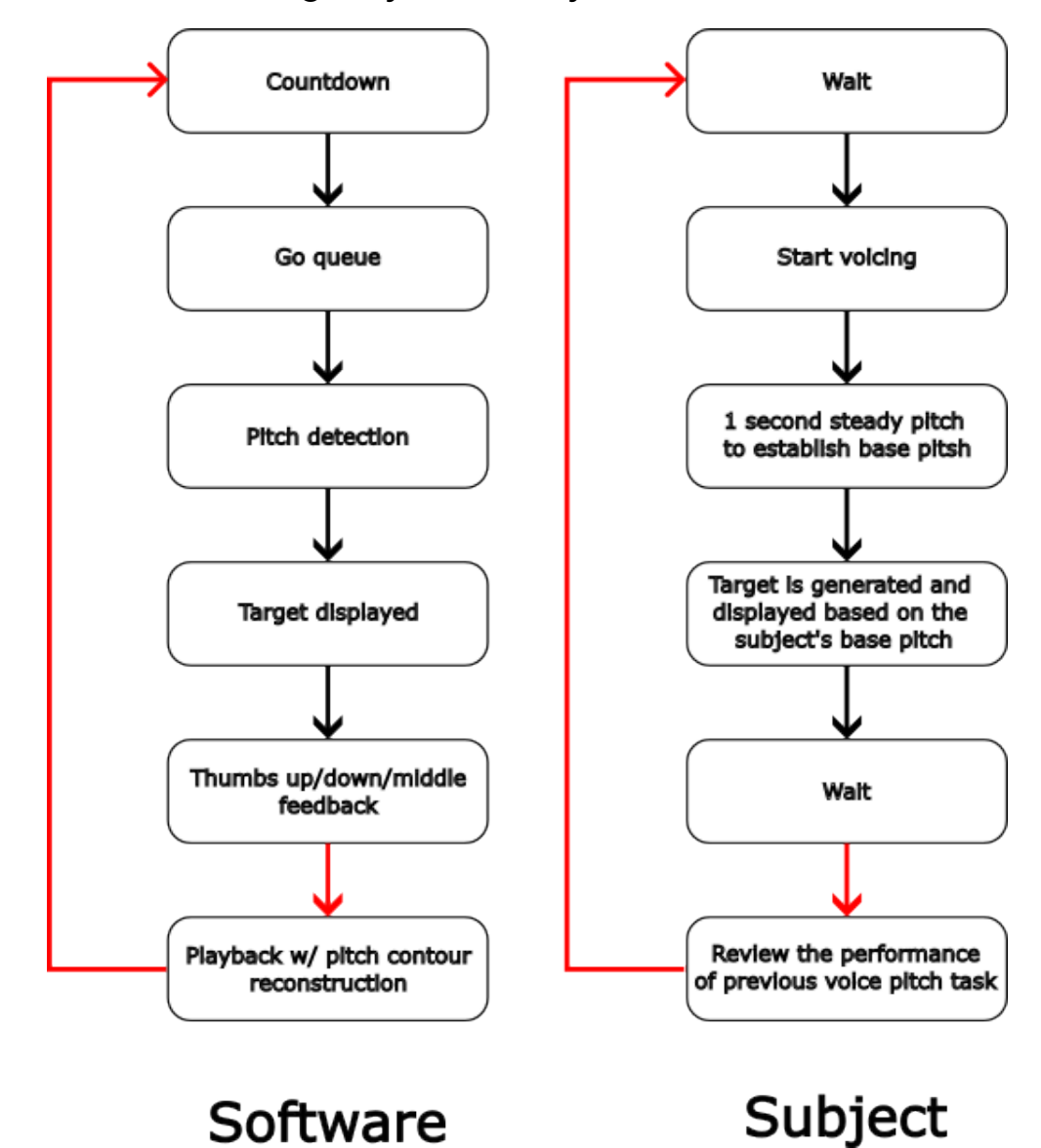

### 3.4 Randomizing Playback Delays

You can randomize the delay time(in red arrow) of the playback to spread the timing. This function is mostly used to offset each trials randomly to spread frequencies for EEG and fMRI analysis.

## 3.5 Audio Interfaces

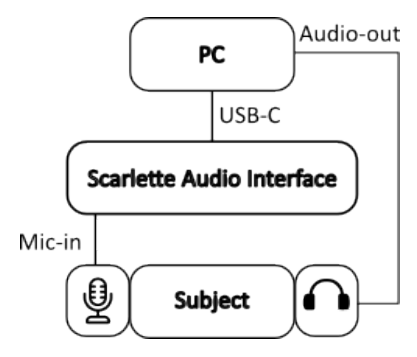

You can add audio switches to further enhance the audio signals. Refer to peripheral section at 5.2.

### 3.6 Real-time Playback

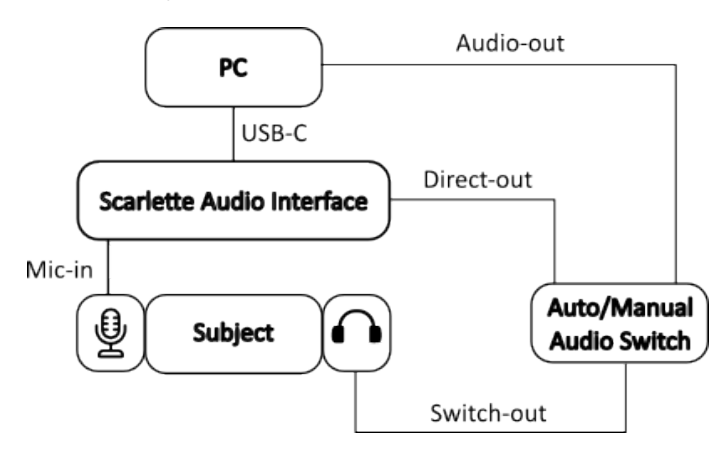

You can add audio switches to offer real-time playback as the subject is mid-trial.

You can also split the Mic-in directly to the audio switch by using an audio splitter cable. This is where you can be very creative on how you setup the project hardware.

Refer to peripheral section:

- 5.3 Automatic Audio Switch
- 5.4 Manual Audio Switch

## 4 Output Files

Upon conclusion of the experiment, the software generates 5 output files.

- 4.3 Audio file for the entire experiment (in .wav)
- 4.4 Event logs w/ timestamps (in .csv)
- 4.5 Detected pitch (in .csv)
- 4.6 Pitch target contour (in .csv)
- 4.7 Target pitch (in .csv)

You can consume the csv logs with your preferred method - Excel, Pandas, Matlab, text editors, etc.

### 4.1 Output File Location

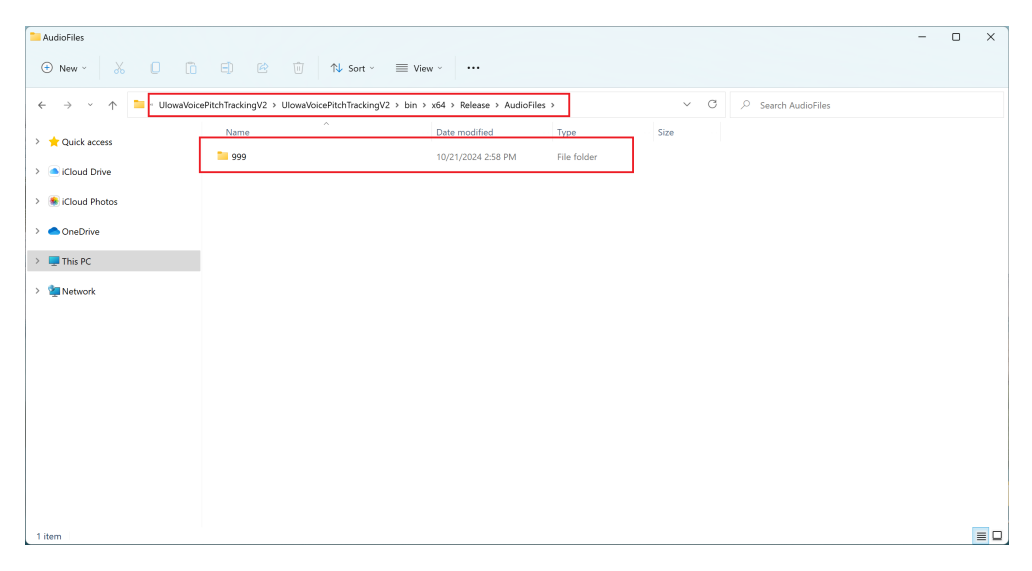

The output files will organize each subject ID into separate folders. You can access these files based on how you are launching GVPT:

- C# Codebase: (SolutionDirectory)/UIowaVoicePitchTrackingV2/ UIowaVoicePitchTrackingV2/bin/(Debug or Release - based on your build configuration)/AudioFiles/(SubjectID)
- Windows Executable(.exe): (ExecutableFileDirectory)/AudioFiles/(SubjectID)

## 4.2 Overview

| <b>= 999</b>         |                                         |                                        |                   |        |              | - | ×  |
|----------------------|-----------------------------------------|----------------------------------------|-------------------|--------|--------------|---|----|
| ⊕ New ~ 👗 🚺 🛅        | 🗐 🖻 🔟 🏷 Sort                            | ∽ ≣ View ∽ …                           |                   |        |              |   |    |
| ← → · ↑ 🎦 UlowaVoice | ePitchTrackingV2 > UlowaVoicePitchTrack | ngV2 > bin > x64 > Release > AudioFile | s > 999           | ~ C    | , Search 999 |   |    |
| > 🛨 Quick access     | Name                                    | Date modified                          | Туре              | Size   |              |   |    |
|                      | • 1.wav                                 | 10/21/2024 2:58 PM                     | WAV File          | 672 KB |              |   |    |
| Cloud Drive          | 1-events.csv                            | 10/21/2024 2:58 PM                     | Comma Separated V | 1 KB   |              |   |    |
| > 🔹 iCloud Photos    | 1-pitch.csv                             | 10/21/2024 2:58 PM                     | Comma Separated V | 4 KB   |              |   |    |
| > 📥 OneDrive         | 1-TargetContour.csv                     | 10/21/2024 2:58 PM                     | Comma Separated V | 7 KB   |              |   |    |
| > 📮 This PC          | 1-TargetPitch.csv                       | 10/21/2024 2:58 PM                     | Comma Separated V | 1 KB   |              |   |    |
| > Salarak            |                                         |                                        |                   |        |              |   |    |
|                      |                                         |                                        |                   |        |              |   |    |
|                      |                                         |                                        |                   |        |              |   |    |
|                      |                                         |                                        |                   |        |              |   |    |
|                      |                                         |                                        |                   |        |              |   |    |
|                      |                                         |                                        |                   |        |              |   |    |
|                      |                                         |                                        |                   |        |              |   |    |
|                      |                                         |                                        |                   |        |              |   |    |
|                      |                                         |                                        |                   |        |              |   |    |
|                      |                                         |                                        |                   |        |              |   |    |
| 5 items              |                                         |                                        |                   |        |              |   | ≣□ |

The output files will have incremental file numbers starting at 1.

## 4.3 Audio file

| 999                                                                                                    |                                                   |                                      |                   |        |              | - 0 | × |
|----------------------------------------------------------------------------------------------------|---------------------------------------------------|--------------------------------------|-------------------|--------|--------------|-----|---|
| 🕀 New - 👗 🔲                                                                                                    | 🛅 🗐 🖻 🗊 🏷 Sort -                                  | ≡ view - ···                         |                   |        |              |     |   |
| ÷ → ~ ↑ 🎦 - Uk                                                                                                    | owaVoicePitchTrackingV2 > UlowaVoicePitchTracking | gV2 > bin > x64 > Release > AudioFil | ies > 999         | ~ C    | P Search 999 |     |   |
| Quick access                                                                                                    | Name                                              | Date modified                        | Туре              | Size   |              |     |   |
|                                                                                                    | • 1.wav                                           | 10/21/2024 2:58 PM                   | WAV File          | 672 KB |              |     |   |
| <ul> <li>ICloud Drive</li> </ul>                                                                                                    | 1-events.csv                                      | 10/21/2024 2:58 PM                   | Comma Separated V | 1 KB   |              |     |   |
| solution in the second second | l-pitch.csv                                       | 10/21/2024 2:58 PM                   | Comma Separated V | 4 KB   |              |     |   |
| <ul> <li>OneDrive</li> </ul>                                                                                                    | 1-TargetContour.csv                               | 10/21/2024 2:58 PM                   | Comma Separated V | 7 KB   |              |     |   |
| 💻 This PC                                                                                                    | 1-TargetPitch.csv                                 | 10/21/2024 2:58 PM                   | Comma Separated V | 1 KB   |              |     |   |
| Network                                                                                                    |                                                   |                                      |                   |        |              |     |   |
| -                                                                                                    |                                                   |                                      |                   |        |              |     |   |
|                                                                                                    |                                                   |                                      |                   |        |              |     |   |
|                                                                                                    |                                                   |                                      |                   |        |              |     |   |
|                                                                                                    |                                                   |                                      |                   |        |              |     |   |
|                                                                                                    |                                                   |                                      |                   |        |              |     |   |
|                                                                                                    |                                                   |                                      |                   |        |              |     |   |
|                                                                                                    |                                                   |                                      |                   |        |              |     |   |
|                                                                                                    |                                                   |                                      |                   |        |              |     |   |
|                                                                                                    |                                                   |                                      |                   |        |              |     |   |
| items                                                                                                    |                                                   |                                      |                   |        |              |     | ≡ |

The audio file output contains every sound that the microphone picked-up during the experiment at proctor selected sampling rate.

#### 4.4 Event Logs

| 999                             |                                                      |                            |                   |        |                | - |   | × |
|---------------------------------|------------------------------------------------------|----------------------------|-------------------|--------|----------------|---|---|---|
| 🔁 New - 🔏 🔲 🛅                   | E) 🖻 🗓 🛝 Sort - 🗮 Vie                                | w ~                        |                   |        |                |   |   |   |
| ← → · ↑ 🎦 · UlowaVoio           | ePitchTrackingV2 > UlowaVoicePitchTrackingV2 > bin > | x64 > Release > AudioFiles | > 999             | ~ C    | . P Search 999 |   |   |   |
| > 🛨 Quick access                | Name                                                 | Date modified              | Туре              | Size   |                |   |   |   |
| <ul> <li>Claud Drive</li> </ul> | • 1.wav                                              | 10/21/2024 2:58 PM         | WAV File          | 672 KB |                |   |   |   |
| <ul> <li>Cloud Drive</li> </ul> | 1-events.csv                                         | 10/21/2024 2:58 PM         | Comma Separated V | 1 KB   |                |   |   |   |
| ICloud Photos                   | 1-pitch.csv                                          | 10/21/2024 2:58 PM         | Comma Separated V | 4 KB   |                |   |   |   |
| > 📥 OneDrive                    | 1-TargetContour.csv                                  | 10/21/2024 2:58 PM         | Comma Separated V | 7 KB   |                |   |   |   |
| > 📮 This PC                     | 1-TargetPitch.csv                                    | 10/21/2024 2:58 PM         | Comma Separated V | 1 KB   |                |   |   |   |
| > 🙀 Network                     |                                                      |                            |                   |        |                |   |   |   |
|                                 |                                                      |                            |                   |        |                |   |   |   |
|                                 |                                                      |                            |                   |        |                |   |   |   |
|                                 |                                                      |                            |                   |        |                |   |   |   |
|                                 |                                                      |                            |                   |        |                |   |   |   |
|                                 |                                                      |                            |                   |        |                |   |   |   |
|                                 |                                                      |                            |                   |        |                |   |   |   |
|                                 |                                                      |                            |                   |        |                |   |   |   |
|                                 |                                                      |                            |                   |        |                |   |   |   |
|                                 |                                                      |                            |                   |        |                |   |   | _ |
| 5 items                         |                                                      |                            |                   |        |                |   | 1 |   |

The event logs are formatted with elapsed time(with respect to the time the record button was pressed), and the following events:

- · Task Started when the 'Go queue' was displayed
- Task X when the base pitch was established and target pitch contour was displayed
- 500ms timestamps for every tasks, there are timestamps in every 500ms to assist alignment with other logs
- Task Finished is when each task was terminated.

| F10 ~             | $ X \sim f_X \sim [$                                                                                                    |   |   |   |   |   |   |   |   |   |   |   |   |   |   |   |   |   |   |   |   |   | ~ |
|-------------------|----------------------------------------------------------------------------------------------------|---|---|---|---|---|---|---|---|---|---|---|---|---|---|---|---|---|---|---|---|---|---|
| A                 | В                                                                                                    | С | D | E | F | G | н | 1 | 1 | K | L | м | N | 0 | Р | Q | R | S | Т | U | v | W | Х |
| 1 Ellpsed Time    | Events                                                                                                    |   |   |   |   |   |   |   |   |   |   |   |   |   |   |   |   |   |   |   |   |   |   |
| 2 0               | Recording Started                                                                                                    |   |   |   |   |   |   |   |   |   |   |   |   |   |   |   |   |   |   |   |   |   |   |
| 3 2944.028        | Task Started                                                                                                    |   |   |   |   |   |   |   |   |   |   |   |   |   |   |   |   |   |   |   |   |   |   |
| 4 3944.7962       | Task 2 - Up                                                                                                    |   |   |   |   |   |   |   |   |   |   |   |   |   |   |   |   |   |   |   |   |   |   |
| 5 4459.0973       | 500ms timestamps                                                                                                    |   |   |   |   |   |   |   |   |   |   |   |   |   |   |   |   |   |   |   |   |   |   |
| 6 4959.4619       | 500ms timestamps                                                                                                    |   |   |   |   |   |   |   |   |   |   |   |   |   |   |   |   |   |   |   |   |   |   |
| 7 5460.2036       | 500ms timestamps                                                                                                    |   |   |   |   |   |   |   |   |   |   |   |   |   |   |   |   |   |   |   |   |   |   |
| 8 5945.6906       | Task Finished                                                                                                    |   |   |   |   |   |   |   |   |   |   |   |   |   |   |   |   |   |   |   |   |   |   |
| 9 11957.9347      | Task Started                                                                                                    |   |   |   |   |   |   |   |   |   |   |   |   |   |   |   |   |   |   |   |   |   |   |
| 10 12958.2148     | Task 1 - Flat                                                                                                    |   |   |   |   |   |   |   |   |   |   |   |   |   |   |   |   |   |   |   |   |   |   |
| 11 13461.947      | 500ms timestamps                                                                                                    |   |   |   |   |   |   |   |   |   |   |   |   |   |   |   |   |   |   |   |   |   |   |
| 12 13962.814      | 500ms timestamps                                                                                                    |   |   |   |   |   |   |   |   |   |   |   |   |   |   |   |   |   |   |   |   |   |   |
| 13 14463.8891     | 500ms timestamps                                                                                                    |   |   |   |   |   |   |   |   |   |   |   |   |   |   |   |   |   |   |   |   |   |   |
| 14 14958.4066     | Task Finished                                                                                                    |   |   |   |   |   |   |   |   |   |   |   |   |   |   |   |   |   |   |   |   |   |   |
| 15 20961.2956     | Task Started                                                                                                    |   |   |   |   |   |   |   |   |   |   |   |   |   |   |   |   |   |   |   |   |   |   |
| 16 21962.2027     | Task 5 - Up and down Plateau                                                                                                    |   |   |   |   |   |   |   |   |   |   |   |   |   |   |   |   |   |   |   |   |   |   |
| 17 22466.0192     | 500ms timestamps                                                                                                    |   |   |   |   |   |   |   |   |   |   |   |   |   |   |   |   |   |   |   |   |   |   |
| 18 22966.548      | 500ms timestamps                                                                                                    |   |   |   |   |   |   |   |   |   |   |   |   |   |   |   |   |   |   |   |   |   |   |
| 19 23466.9886     | 500ms timestamps                                                                                                    |   |   |   |   |   |   |   |   |   |   |   |   |   |   |   |   |   |   |   |   |   |   |
| 20 23967.4965     | 500ms timestamps                                                                                                    |   |   |   |   |   |   |   |   |   |   |   |   |   |   |   |   |   |   |   |   |   |   |
| 21 24468.2225     | 500ms timestamps                                                                                                    |   |   |   |   |   |   |   |   |   |   |   |   |   |   |   |   |   |   |   |   |   |   |
| 22 24968.5468     | 500ms timestamps                                                                                                    |   |   |   |   |   |   |   |   |   |   |   |   |   |   |   |   |   |   |   |   |   |   |
| 23 25461.7675     | Task Finished                                                                                                    |   |   |   |   |   |   |   |   |   |   |   |   |   |   |   |   |   |   |   |   |   |   |
| 24 31473.0834     | Task Started                                                                                                    |   |   |   |   |   |   |   |   |   |   |   |   |   |   |   |   |   |   |   |   |   |   |
| 25 32473.6027     | Task 4 - Down                                                                                                    |   |   |   |   |   |   |   |   |   |   |   |   |   |   |   |   |   |   |   |   |   |   |
| 26 32977.4709     | 500ms timestamps                                                                                                    |   |   |   |   |   |   |   |   |   |   |   |   |   |   |   |   |   |   |   |   |   |   |
| 2/ 334/7.6081     | 500ms timestamps                                                                                                    |   |   |   |   |   |   |   |   |   |   |   |   |   |   |   |   |   |   |   |   |   |   |
| 20 33970.1700     | South State and State and |   |   |   |   |   |   |   |   |   |   |   |   |   |   |   |   |   |   |   |   |   |   |
| 29 34473.0027     | Task Philshed                                                                                                    |   |   |   |   |   |   |   |   |   |   |   |   |   |   |   |   |   |   |   |   |   |   |
| 30 40467.3224     | Task Started                                                                                                    |   |   |   |   |   |   |   |   |   |   |   |   |   |   |   |   |   |   |   |   |   |   |
| 31 41407.7311     | Task 3 - Down 0                                                                                                    |   |   |   |   |   |   |   |   |   |   |   |   |   |   |   |   |   |   |   |   |   |   |
| 32 42492.0172     | 500ms timestamps                                                                                                    |   |   |   |   |   |   |   |   |   |   |   |   |   |   |   |   |   |   |   |   |   |   |
| 34 42904 8699     | 500ms timestamps                                                                                                    |   |   |   |   |   |   |   |   |   |   |   |   |   |   |   |   |   |   |   |   |   |   |
| 25 42405 5445     | 500ms timestamps                                                                                                    |   |   |   |   |   |   |   |   |   |   |   |   |   |   |   |   |   |   |   |   |   |   |
| 36 43995 8275     | 500ms timestamps                                                                                                    |   |   |   |   |   |   |   |   |   |   |   |   |   |   |   |   |   |   |   |   |   |   |
| 37 44488.7255     | Task Finished                                                                                                    |   |   |   |   |   |   |   |   |   |   |   |   |   |   |   |   |   |   |   |   |   |   |
| 38 47488 8202     | Playback Started                                                                                                    |   |   |   |   |   |   |   |   |   |   |   |   |   |   |   |   |   |   |   |   |   |   |
| 39 57523.4708     | Task Started                                                                                                    |   |   |   |   |   |   |   |   |   |   |   |   |   |   |   |   |   |   |   |   |   |   |
| 40                |                                                                                                    |   |   |   |   |   |   |   |   |   |   |   |   |   |   |   |   |   |   |   |   |   |   |
| 41                |                                                                                                    |   |   |   |   |   |   |   |   |   |   |   |   |   |   |   |   |   |   |   |   |   |   |
| 42                |                                                                                                    |   |   |   |   |   |   |   |   |   |   |   |   |   |   |   |   |   |   |   |   |   |   |
| $\langle \rangle$ | 2-events +                                                                                                    |   |   |   |   |   |   |   |   |   |   |   |   |   |   |   |   |   |   |   | _ |   |   |

### 4.5 Detected Pitch

| 999                                                                       |                                                 |                                      |                   |        |                 | - | × |
|---------------------------------------------------------------------------|-------------------------------------------------|--------------------------------------|-------------------|--------|-----------------|---|---|
| 🕀 New - 🏑 💭                                                               | 🛅 🗐 🖻 🗊 🛝 Sort -                                | ≡ View - ····                        |                   |        |                 |   |   |
| $\leftarrow$ $\rightarrow$ $\checkmark$ $\uparrow$ $\blacksquare$ - Ulowa | VoicePitchTrackingV2 > UlowaVoicePitchTrackingV | √2 > bin > x64 > Release > AudioFile | s > 999           | ~ 0    | ,  P Search 999 |   |   |
| > 🛨 Ouick access                                                          | Name                                            | Date modified                        | Туре              | Size   |                 |   |   |
|                                                                           | • 1.wav                                         | 10/21/2024 2:58 PM                   | WAV File          | 672 KB |                 |   |   |
| <ul> <li>Cloud Drive</li> </ul>                                           | 1-events.csv                                    | 10/21/2024 2:58 PM                   | Comma Separated V | 1 KB   |                 |   |   |
| Sicloud Photos                                                            | 1-pitch.csv                                     | 10/21/2024 2:58 PM                   | Comma Separated V | 4 KB   |                 |   |   |
| > 🔷 OneDrive                                                              | 1-TargetContour.csv                             | 10/21/2024 2:58 PM                   | Comma Separated V | 7 KB   |                 |   |   |
| > 📮 This PC                                                               | 1-TargetPitch.csv                               | 10/21/2024 2:58 PM                   | Comma Separated V | 1 KB   |                 |   |   |
| > 🗽 Network                                                               |                                                 |                                      |                   |        |                 |   |   |
|                                                                           |                                                 |                                      |                   |        |                 |   |   |
|                                                                           |                                                 |                                      |                   |        |                 |   |   |
|                                                                           |                                                 |                                      |                   |        |                 |   |   |
|                                                                           |                                                 |                                      |                   |        |                 |   |   |
|                                                                           |                                                 |                                      |                   |        |                 |   |   |
|                                                                           |                                                 |                                      |                   |        |                 |   |   |
|                                                                           |                                                 |                                      |                   |        |                 |   |   |
|                                                                           |                                                 |                                      |                   |        |                 |   |   |
|                                                                           |                                                 |                                      |                   |        |                 |   |   |
| 5 items                                                                   |                                                 |                                      |                   |        |                 |   |   |

The detected pitch log contain every pitch detection and its timestamps.

• Voice pitch detection is vulnerable to noise. -1 is returned as a default if pitch detection failed at that timestamp.

| A   | 1        | • : 🗙    | $\checkmark f_x \sim$ | Ellpsed | Time |   |   |   |   |   |   |   |   |   |   |   |   |
|-----|----------|----------|-----------------------|---------|------|---|---|---|---|---|---|---|---|---|---|---|---|
|     | А        | В        | С                     | D       | E    | F | G | Н | 1 | J | K | L | М | N | 0 | Р | Q |
| 244 | 12179.64 | 129.9101 |                       |         |      |   |   |   |   |   |   |   |   |   |   |   |   |
| 245 | 12229.69 | 127.221  |                       |         |      |   |   |   |   |   |   |   |   |   |   |   |   |
| 246 | 12280.22 | 125.3912 |                       |         |      |   |   |   |   |   |   |   |   |   |   |   |   |
| 247 | 12329.98 | 124.3109 |                       |         |      |   |   |   |   |   |   |   |   |   |   |   |   |
| 248 | 12379.57 | 125.2043 |                       |         |      |   |   |   |   |   |   |   |   |   |   |   |   |
| 249 | 12429.15 | 125.5153 |                       |         |      |   |   |   |   |   |   |   |   |   |   |   |   |
| 250 | 12479.6  | 125.5364 |                       |         |      |   |   |   |   |   |   |   |   |   |   |   |   |
| 251 | 12529.16 | 125.0017 |                       |         |      |   |   |   |   |   |   |   |   |   |   |   |   |
| 252 | 12579.71 | 122.1717 |                       |         |      |   |   |   |   |   |   |   |   |   |   |   |   |
| 253 | 12630.43 | 124.3176 |                       |         |      |   |   |   |   |   |   |   |   |   |   |   |   |
| 254 | 12679.53 | 124.3317 |                       |         |      |   |   |   |   |   |   |   |   |   |   |   |   |
| 255 | 12729.61 | 124.2652 |                       |         |      |   |   |   |   |   |   |   |   |   |   |   |   |
| 256 | 12780.24 | 123.2653 |                       |         |      |   |   |   |   |   |   |   |   |   |   |   |   |
| 257 | 12830.11 | 124.8829 |                       |         |      |   |   |   |   |   |   |   |   |   |   |   |   |
| 258 | 12879.67 | 125.5729 |                       |         |      |   |   |   |   |   |   |   |   |   |   |   |   |
| 259 | 12929.75 | 125.6687 |                       |         |      |   |   |   |   |   |   |   |   |   |   |   |   |
| 260 | 12980.27 | 126.0543 |                       |         |      |   |   |   |   |   |   |   |   |   |   |   |   |
| 261 | 13029.23 | 126.1994 |                       |         |      |   |   |   |   |   |   |   |   |   |   |   |   |
| 262 | 13080.31 | 125.9114 |                       |         |      |   |   |   |   |   |   |   |   |   |   |   |   |
| 263 | 13128.91 | 126.5306 |                       |         |      |   |   |   |   |   |   |   |   |   |   |   |   |
| 264 | 13180.17 | 126.9419 |                       |         |      |   |   |   |   |   |   |   |   |   |   |   |   |
| 265 | 13230.14 | 124.0965 |                       |         |      |   |   |   |   |   |   |   |   |   |   |   |   |
| 266 | 13279.52 | 125.3978 |                       |         |      |   |   |   |   |   |   |   |   |   |   |   |   |
| 267 | 13330.19 | 126.6743 |                       |         |      |   |   |   |   |   |   |   |   |   |   |   |   |
| 268 | 13379.83 | 125.613  |                       |         |      |   |   |   |   |   |   |   |   |   |   |   |   |
| 269 | 13429.72 | 124.9197 |                       |         |      |   |   |   |   |   |   |   |   |   |   |   |   |
| 270 | 13479.47 | 125.6425 |                       |         |      |   |   |   |   |   |   |   |   |   |   |   |   |
| 271 | 13530.57 | 126.3751 |                       |         |      |   |   |   |   |   |   |   |   |   |   |   |   |
| 272 | 13579.6  | 126.4828 |                       |         |      |   |   |   |   |   |   |   |   |   |   |   |   |
| 273 | 13629.02 | 126.8609 |                       |         |      |   |   |   |   |   |   |   |   |   |   |   |   |
| 274 | 13679.42 | 125.1166 |                       |         |      |   |   |   |   |   |   |   |   |   |   |   |   |
| 275 | 13729.49 | 124.8569 |                       |         |      |   |   |   |   |   |   |   |   |   |   |   |   |
| 276 | 13780.04 | 124.6921 |                       |         |      |   |   |   |   |   |   |   |   |   |   |   |   |
| 277 | 13830.09 | 126.6282 |                       |         |      |   |   |   |   |   |   |   |   |   |   |   |   |
| 278 | 13879.52 | 125.854  |                       |         |      |   |   |   |   |   |   |   |   |   |   |   |   |
| 279 | 13929.28 | 124.8725 |                       |         |      |   |   |   |   |   |   |   |   |   |   |   |   |
|     | < >      | 2-pit    | ch                    | +       |      |   |   |   |   |   |   |   |   |   |   |   |   |

## 4.6 Pitch Target Contour

| <b>939</b>                                         |                                                      |                                                |                          |                 |        | -             |  | × |  |  |  |  |  |  |  |
|----------------------------------------------------|------------------------------------------------------|------------------------------------------------|--------------------------|-----------------|--------|---------------|--|---|--|--|--|--|--|--|--|
| ④ New ~ →                                          | ⊙ New - 🐰 🚺 🔂 😢 🗊 🚯 Sart - ≡ View                    |                                                |                          |                 |        |               |  |   |  |  |  |  |  |  |  |
| $\leftrightarrow \rightarrow \rightarrow \uparrow$ | <ul> <li>UlowaVoicePitchTrackingV2 &gt; L</li> </ul> | lowaVoicePitchTrackingV2 $>$ bin $>$ x64 $>$ R | elease > AudioFiles > 99 | 9               | ~ C    | ,P Search 999 |  |   |  |  |  |  |  |  |  |
| > 📩 Quick access                                   | Name                                                 | Oate m                                         | odified Typ              | e S             | ize    |               |  |   |  |  |  |  |  |  |  |
|                                                    | <ul> <li>1.way</li> </ul>                            | 10/21/2                                        | 024 2.58 PM WA           | V File          | 672 KB |               |  |   |  |  |  |  |  |  |  |
| > iCloud Drive                                     | 1-events.csv                                         | 10/21/2                                        | 024 2.58 PM Con          | nma Separated V | 1 KB   |               |  |   |  |  |  |  |  |  |  |
| > 🙁 iCloud Photos                                  | 1-pitch.csv                                          | 10/21/2                                        | 024 2:58 PM Con          | nma Separated V | 4 KB   |               |  |   |  |  |  |  |  |  |  |
| > 📥 OneDrive                                       | 1-TargetConts                                        | ur.csv 10/21/2                                 | 024 2:58 PM Con          | nma Separated V | 7 KB   |               |  |   |  |  |  |  |  |  |  |
| N This M                                           | 1-TargetPitch.                                       | sv 10/21/2                                     | 024 2.58 PM Con          | nma Separated V | 1 KB   |               |  |   |  |  |  |  |  |  |  |
| / Ginsec                                           |                                                      |                                                |                          |                 |        |               |  |   |  |  |  |  |  |  |  |
| > 🦆 Network                                        |                                                      |                                                |                          |                 |        |               |  |   |  |  |  |  |  |  |  |
|                                                    |                                                      |                                                |                          |                 |        |               |  |   |  |  |  |  |  |  |  |
|                                                    |                                                      |                                                |                          |                 |        |               |  |   |  |  |  |  |  |  |  |
|                                                    |                                                      |                                                |                          |                 |        |               |  |   |  |  |  |  |  |  |  |
|                                                    |                                                      |                                                |                          |                 |        |               |  |   |  |  |  |  |  |  |  |
|                                                    |                                                      |                                                |                          |                 |        |               |  |   |  |  |  |  |  |  |  |
|                                                    |                                                      |                                                |                          |                 |        |               |  |   |  |  |  |  |  |  |  |
|                                                    |                                                      |                                                |                          |                 |        |               |  |   |  |  |  |  |  |  |  |
|                                                    |                                                      |                                                |                          |                 |        |               |  |   |  |  |  |  |  |  |  |
|                                                    |                                                      |                                                |                          |                 |        |               |  |   |  |  |  |  |  |  |  |
| 5 items                                            |                                                      |                                                |                          |                 |        |               |  |   |  |  |  |  |  |  |  |

The target contour log contain the pitch target contour that was displayed to the user.

| Q4   |             | i X V     | $f_{\rm f} \sim$ |          |          |          |          |          |          |          |          |          |          |          |          |          |          |          |          |          |          |          |          |          |          |          |          |          |    |
|------|-------------|-----------|------------------|----------|----------|----------|----------|----------|----------|----------|----------|----------|----------|----------|----------|----------|----------|----------|----------|----------|----------|----------|----------|----------|----------|----------|----------|----------|----|
|      | A           | 8         | с                | D        | E        | E.       | 0        | н        | 1.1      |          | ĸ        | L        | м        | N        | 0        | P        | Q        | 8        | 8        | т        | U        | v        | w        | x        | Y        | z        | AA       | AB       |    |
| 1 1  | iskNumber   | Target Co | ntour            |          |          |          |          |          |          |          |          |          |          |          |          |          |          |          |          |          |          |          |          |          |          |          |          |          |    |
| 2    | -1          | -4        | -1               | -4       | -1       | -4       | -1       | - 4      | -1       | -4       | -1       | -1       | -1       | -1       | -1       | -1       | -1       | -1       | -1       | -1       | -1       | -1       | -4       | -1       | -1       | -1       | -4       | -1       |    |
| \$ 3 | 125.6686783 | 125,6687  | 125.6686783      | 125.6687 | 125.6687 | 125.6687 | 125.6687 | 125.6687 | 125.6687 | 125.6687 | 125.6687 | 125.6687 | 125.6687 | 125.6687 | 125.6687 | 125.6687 | 125.6687 | 125.6687 | 125.6687 | 125.6687 | 125.6687 | 125.6687 | 125.6687 | 125.6687 | 125.6687 | 125.6687 | 125.6687 | 125.6687 | 12 |
| 4    | 122.6241234 | 122.634   | 122.6243234      | 122.624  | 122.624  | 122.624  | 122.624  | 122.624  | 122.624  | 122.624  | 122.624  | 122.624  | 122.624  | 122,624  | 122.624  | 122.624  | 122.624  | 122.624  | 122.624  | 122,624  | 122.624  | 122,624  | 122.624  | 122,624  | 122.624  | 122.624  | 122.624  | 122.624  | -1 |
| 5 1  | 2.35585317  | 62.35381  | 62.35381317      | 62,35381 | 62.35381 | 62,35381 | 62.35381 | 62,35381 | 62.35381 | 62.35381 | 62.35381 | 62,35381 | 62.35381 | 62.35381 | 62.35381 | 62,35381 | 62.35381 | 62.35381 | 62.35381 | 62,35381 | 62.35381 | 62,35381 | 62.35381 | 62.35381 | 62.35381 | 62,35381 | 62.35381 | 62.35381 | 62 |
| 6    | 123.1256547 | 123.1296  | 123.1255547      | 123.1295 | 123,1256 | 123.1295 | 123,1256 | 123.1295 | 123,1256 | 123.1295 | 123,1256 | 123.1295 | 123,1256 | 123.1295 | 123.1256 | 123.1295 | 123,1256 | 123.1296 | 123,1256 | 123.1296 | 123,1256 | 123.1296 | 123,1256 | 123.1296 | 123.1256 | 123.1296 | 123,1256 | 123.1296 | 12 |
| 1    | 128.1296547 | 123,1296  | 123.1296547      | 123.1295 | 123,1296 | 123.1295 | 123,1296 | 123.1295 | 123.1256 | 123.1295 | 123.1256 | 123.1295 | 123.1256 | 123.1295 | 123.1256 | 123 1295 | 123.1256 | 123 1296 | 123,1256 | 123.1295 | 123.1296 | 123.1296 | 123,1256 | 123.1296 | 123.1296 | 123 1296 | 128,1256 | 123.1296 | 12 |
| 0    |             |           |                  |          |          |          |          |          |          |          |          |          |          |          |          |          |          |          |          |          |          |          |          |          |          |          |          |          | -1 |
|      |             |           |                  |          |          |          |          |          |          |          |          |          |          |          |          |          |          |          |          |          |          |          |          |          |          |          |          |          | -1 |
| 11   |             |           |                  |          |          |          |          |          |          |          |          |          |          |          |          |          |          |          |          |          |          |          |          |          |          |          |          |          | -  |
| 12   |             |           |                  |          |          |          |          |          |          |          |          |          |          |          |          |          |          |          |          |          |          |          |          |          |          |          |          |          |    |
| 33   |             |           |                  |          |          |          |          |          |          |          |          |          |          |          |          |          |          |          |          |          |          |          |          |          |          |          |          |          |    |
| 54   |             |           |                  |          |          |          |          |          |          |          |          |          |          |          |          |          |          |          |          |          |          |          |          |          |          |          |          |          |    |
| 35   |             |           |                  |          |          |          |          |          |          |          |          |          |          |          |          |          |          |          |          |          |          |          |          |          |          |          |          |          |    |
| 35   |             |           |                  |          |          |          |          |          |          |          |          |          |          |          |          |          |          |          |          |          |          |          |          |          |          |          |          |          |    |
| 17   |             |           |                  |          |          |          |          |          |          |          |          |          |          |          |          |          |          |          |          |          |          |          |          |          |          |          |          |          |    |
| \$8  |             |           |                  |          |          |          |          |          |          |          |          |          |          |          |          |          |          |          |          |          |          |          |          |          |          |          |          |          |    |
| 39   |             |           |                  |          |          |          |          |          |          |          |          |          |          |          |          |          |          |          |          |          |          |          |          |          |          |          |          |          |    |
| 20   |             |           |                  |          |          |          |          |          |          |          |          |          |          |          |          |          |          |          |          |          |          |          |          |          |          |          |          |          | _  |
| 21   |             |           |                  |          |          |          |          |          |          |          |          |          |          |          |          |          |          |          |          |          |          |          |          |          |          |          |          |          |    |
| 22   |             |           |                  |          |          |          |          |          |          |          |          |          |          |          |          |          |          |          |          |          |          |          |          |          |          |          |          |          | _  |
| 23   |             |           |                  |          |          |          |          |          |          |          |          |          |          |          |          |          |          |          |          |          |          |          |          |          |          |          |          |          | _  |
| 24   |             |           |                  |          |          |          |          |          |          |          |          |          |          |          |          |          |          |          |          |          |          |          |          |          |          |          |          |          | -  |
| 20   |             |           |                  |          |          |          |          |          |          |          |          |          |          |          |          |          |          |          |          |          |          |          |          |          |          |          |          |          | -  |
| 20   |             |           |                  |          |          |          |          |          |          |          |          |          |          |          |          |          |          |          |          |          |          |          |          |          |          |          |          |          | -  |
| 20   |             |           |                  |          |          |          |          |          |          |          |          |          |          |          |          |          |          |          |          |          |          |          |          |          |          |          |          |          |    |
| 22   |             |           |                  |          |          |          |          |          |          |          |          |          |          |          |          |          |          |          |          |          |          |          |          |          |          |          |          |          | -  |
| 33   |             |           |                  |          |          |          |          |          |          |          |          |          |          |          |          |          |          |          |          |          |          |          |          |          |          |          |          |          | -  |
| 31   |             |           |                  |          |          |          |          |          |          |          |          |          |          |          |          |          |          |          |          |          |          |          |          |          |          |          |          |          | -  |
| 22   |             |           |                  |          |          |          |          |          |          |          |          |          |          |          |          |          |          |          |          |          |          |          |          |          |          |          |          |          | -  |
| 33   |             |           |                  |          |          |          |          |          |          |          |          |          |          |          |          |          |          |          |          |          |          |          |          |          |          |          |          |          | -  |
| 34   |             |           |                  |          |          |          |          |          |          |          |          |          |          |          |          |          |          |          |          |          |          |          |          |          |          |          |          |          |    |
| 35   |             |           |                  |          |          |          |          |          |          |          |          |          |          |          |          |          |          |          |          |          |          |          |          |          |          |          |          |          | -  |
| 36   |             |           |                  |          |          |          |          |          |          |          |          |          |          |          |          |          |          |          |          |          |          |          |          |          |          |          |          |          |    |
|      |             | 2-Targe   | tContour         | +        |          |          |          |          |          |          |          |          |          |          |          |          | 1        | 1.00     |          |          |          |          |          |          |          |          |          |          |    |

## 4.7 Target Pitch

| <mark>=</mark> 999                  |                                    |                            |                          |                        |                   |        |               | - |  | ×   |  |  |  |  |  |
|-------------------------------------|------------------------------------|----------------------------|--------------------------|------------------------|-------------------|--------|---------------|---|--|-----|--|--|--|--|--|
| 🕙 New - 🐰                           | ⊙ New - 🐰 🕕 🗈 😢 🐨 14-Sont - ≡ View |                            |                          |                        |                   |        |               |   |  |     |  |  |  |  |  |
| $\leftarrow \rightarrow - \uparrow$ | - UlowaVoicePi                     | tchTrackingV2 > UlowaVoice | ePitchTrackingV2 > bin > | x64 > Release > AudioF | ilas > 999        | ~ C    | ,P Search 999 |   |  |     |  |  |  |  |  |
| > 📩 Quick access                    |                                    | Name                       |                          | Date modified          | Туре              |        |               |   |  |     |  |  |  |  |  |
|                                     |                                    | <ul> <li>1.way</li> </ul>  |                          | 10/21/2024 2:58 PM     | WAV File          | 672 KB |               |   |  |     |  |  |  |  |  |
| > iCloud Drive                      |                                    | 1-events.csv               |                          | 10/21/2024 2:58 PM     | Comma Separated V | 1 KB   |               |   |  |     |  |  |  |  |  |
| > 🗶 iCloud Photos                   |                                    | 1-pitch.csv                |                          | 10/21/2024 2:58 PM     | Comma Separated V | 4 KB   |               |   |  |     |  |  |  |  |  |
| > CneDrive                          |                                    | l 1-TargetContour.csv      |                          | 10/21/2024 2:58 PM     | Comma Separated V | 7 KB   |               |   |  |     |  |  |  |  |  |
| > 📮 This PC                         | [                                  | 1-TargetPitch.csv          |                          | 10/21/2024 2:58 PM     | Comma Separated V | 1 KB   |               |   |  |     |  |  |  |  |  |
| > Tankark                           |                                    |                            |                          |                        |                   |        |               |   |  |     |  |  |  |  |  |
| -                                   |                                    |                            |                          |                        |                   |        |               |   |  |     |  |  |  |  |  |
|                                     |                                    |                            |                          |                        |                   |        |               |   |  |     |  |  |  |  |  |
|                                     |                                    |                            |                          |                        |                   |        |               |   |  |     |  |  |  |  |  |
|                                     |                                    |                            |                          |                        |                   |        |               |   |  |     |  |  |  |  |  |
|                                     |                                    |                            |                          |                        |                   |        |               |   |  |     |  |  |  |  |  |
|                                     |                                    |                            |                          |                        |                   |        |               |   |  |     |  |  |  |  |  |
|                                     |                                    |                            |                          |                        |                   |        |               |   |  |     |  |  |  |  |  |
|                                     |                                    |                            |                          |                        |                   |        |               |   |  |     |  |  |  |  |  |
|                                     |                                    |                            |                          |                        |                   |        |               |   |  |     |  |  |  |  |  |
| 5 items                             |                                    |                            |                          |                        |                   |        |               |   |  | = - |  |  |  |  |  |

The target pitch log contains the base pitch of each task, and pitch moved up & down as the proctor configured experiment setup from the base pitch.

| C  | )32 ~        | $X \sim f_{X}$ |          |           |   |   |   |   |   |   |   |   |   |   |   |
|----|--------------|----------------|----------|-----------|---|---|---|---|---|---|---|---|---|---|---|
|    | A            | В              | С        | D         | E | F | G | н | 1 | J | К | L | м | N | 0 |
| 1  | Ellpsed Time | BasePitch      | PitchUp  | PitchDown |   |   |   |   |   |   |   |   |   |   |   |
| 2  | 3944.7962    | 0              | 0        | 0         |   |   |   |   |   |   |   |   |   |   |   |
| 3  | 12958.2148   | -1             | -1.2599  | -0.7937   |   |   |   |   |   |   |   |   |   |   |   |
| 4  | 21962.2027   | 125.6687       | 158.3326 | 99.7433   |   |   |   |   |   |   |   |   |   |   |   |
| 5  | 32473.6027   | 122.624        | 154.4966 | 97.3268   |   |   |   |   |   |   |   |   |   |   |   |
| 6  | 41487.7511   | 62.3538        | 78.5609  | 49.4903   |   |   |   |   |   |   |   |   |   |   |   |
| 7  |              |                |          |           |   |   |   |   |   |   |   |   |   |   |   |
| 8  |              |                |          |           |   |   |   |   |   |   |   |   |   |   |   |
| 9  |              |                |          |           |   |   |   |   |   |   |   |   |   |   |   |
| 10 |              |                |          |           |   |   |   |   |   |   |   |   |   |   |   |
| 11 |              |                |          |           |   |   |   |   |   |   |   |   |   |   |   |
| 12 |              |                |          |           |   |   |   |   |   |   |   |   |   |   |   |
| 13 |              |                |          |           |   |   |   |   |   |   |   |   |   |   |   |
| 14 |              |                |          |           |   |   |   |   |   |   |   |   |   |   |   |
| 15 |              |                |          |           |   |   |   |   |   |   |   |   |   |   |   |
| 16 |              |                |          |           |   |   |   |   |   |   |   |   |   |   |   |
| 1/ |              |                |          |           |   |   |   |   |   |   |   |   |   |   |   |
| 18 |              |                |          |           |   |   |   |   |   |   |   |   |   |   |   |
| 19 |              |                |          |           |   |   |   |   |   |   |   |   |   |   |   |
| 20 |              |                |          |           |   |   |   |   |   |   |   |   |   |   |   |
| 21 |              |                |          |           |   |   |   |   |   |   |   |   |   |   |   |
| 22 |              |                |          |           |   |   |   |   |   |   |   |   |   |   |   |
| 23 |              |                |          |           |   |   |   |   |   |   |   |   |   |   |   |
| 24 |              |                |          |           |   |   |   |   |   |   |   |   |   |   |   |
| 23 | < >          | 2-Target       | Pitch    | +         |   |   |   |   |   |   | : | • |   | - |   |

## 5 Peripherals

### 5.1 USB2TTL module

The adapter typically occupies the COM3 port, but if COM3 is unavailable, it may occupy another port (such as COM4, COM7, or COM8). If you cannot connect via COM3, check the Windows Device Manager under "Ports" to identify which port the adapter is using.

### 5.2 Audio Pre-Amp

We currently use Scarlett Solo 3rd gen to connect all the devices together.

### 5.3 Automatic Audio Switch

If you want an automatic audio switch for real-time playback (during task). We recommend using Bobwire's RCA1.

This device will switch audio source automatically based on how you configure its primary & secondary source and switching threshold. If you need more information about the automatic switch, please contact Bob at **bobwireaudio@gmail.com** 

### 5.4 Manual Audio Switch

If you prefer to switch audio sources manually, we recommend using a stereo audio switch. This is one model that we used for other projects - Amazon link, but you may use any analog audio switch that fits your purpose and cabling needs.

## 6 Update History

Version 1.0.0 - Initial release

## 7 Acknowledgement

The GVPT software is relying on many projects. Special thanks to:

- MahApps.Metro
- MoreLINQ
- NAudio
- NLog
- OxyPlot
- Prism Library
- ReactiveProperty